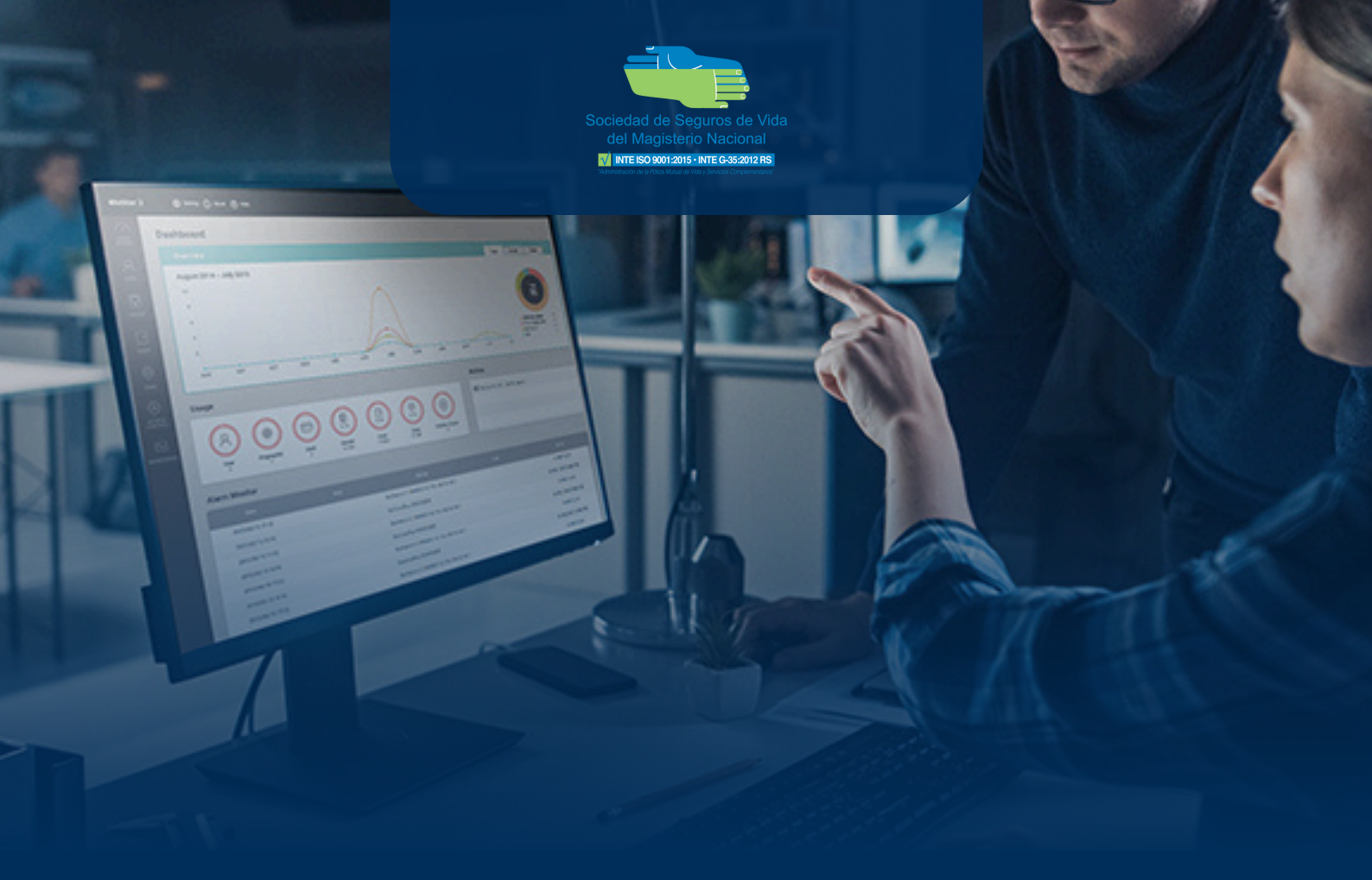

# SUCURSAL VIRTUAL

SOCIEDAD DE SEGUROS DE VIDA DEL MAGISTERIO NACIONAL

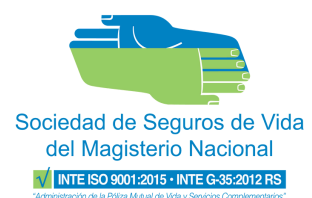

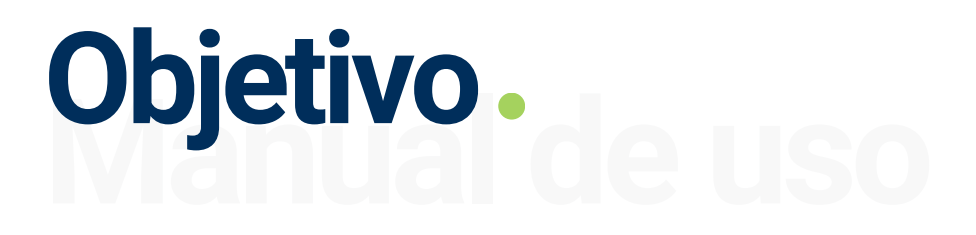

Este manual tiene como objetivo ofrecerle una guía detallada y precisa para facilitar el **proceso de acceso a la nueva interfaz destinada a la gestión de planillas,** así como para comprender las nuevas funcionalidades disponibles en la Sucursal Virtual.

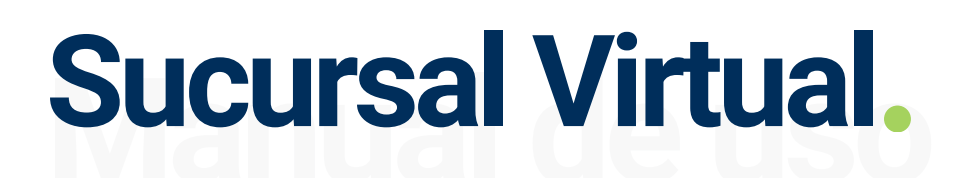

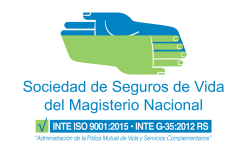

## ¿Qué es la Sucursal Virtual?

Plataforma digital diseñada para que los asociados realicen de manera autónoma diversos trámites, tales como consultar productos, verificar el estado de cuenta, solicitar créditos y dar seguimiento a sus gestiones.

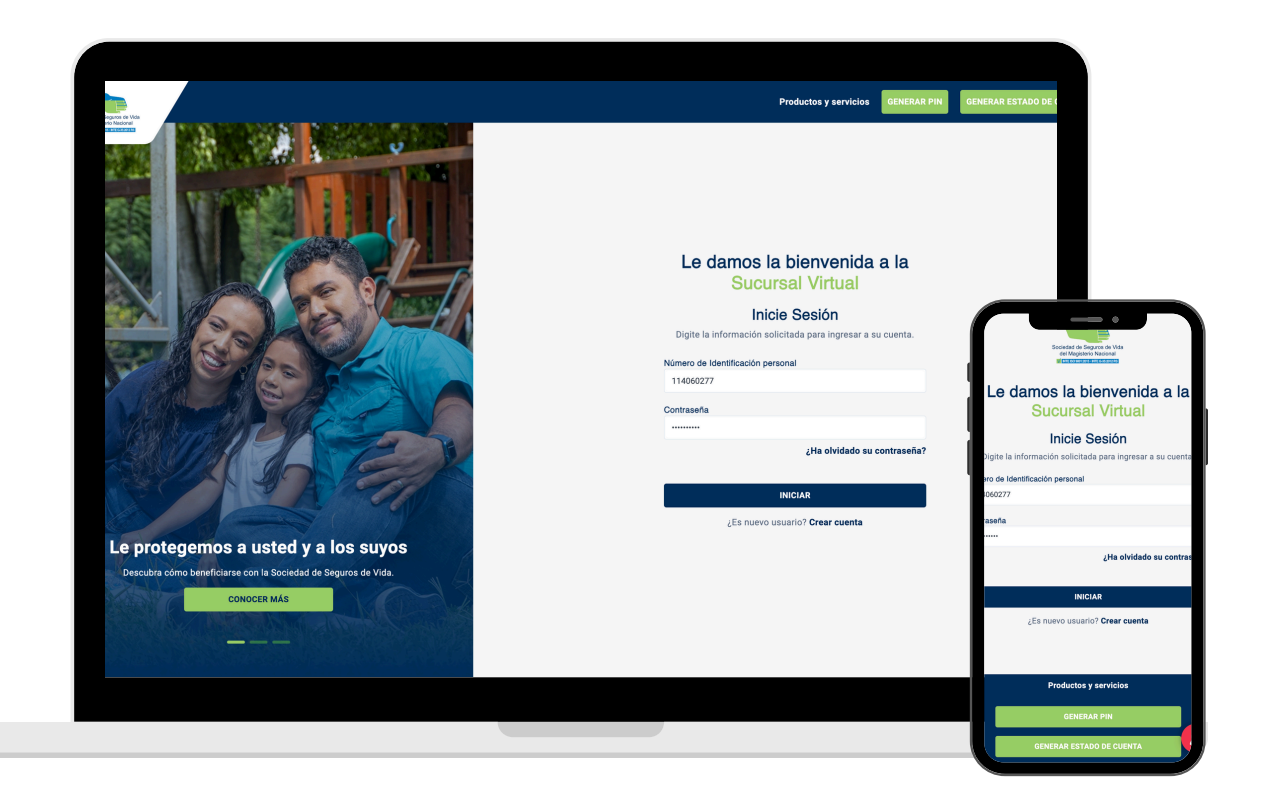

Enlace de acceso a la plataforma sva.sociedaddesegurosdevida.cr

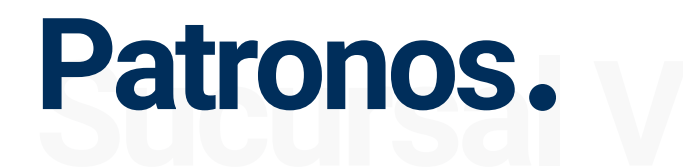

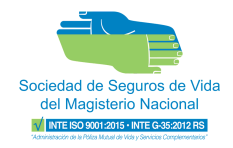

## Sigma Web > Sucursal Virtual

Desde ahora, las funciones que anteriormente llevaban a cabo en Sigma Web como patronos se realizarán dentro de la Sucursal Virtual, concretamente en la sección de 'Mi Institución'.

Este nuevo entorno proporcionará un proceso más ágil, agradable y sencillo para facilitar sus gestiones.

## ¿Cómo hacerlo?

A continuación, se brindará un manual paso a paso de como ingresar a la plataforma, realizar la asignación de usuarios administradoras de patronos, gestión de personas asociadas y presentación de planillas de póliza mutual (desde planilla anterior, archivo o manual) y créditos (basada en el cobro).

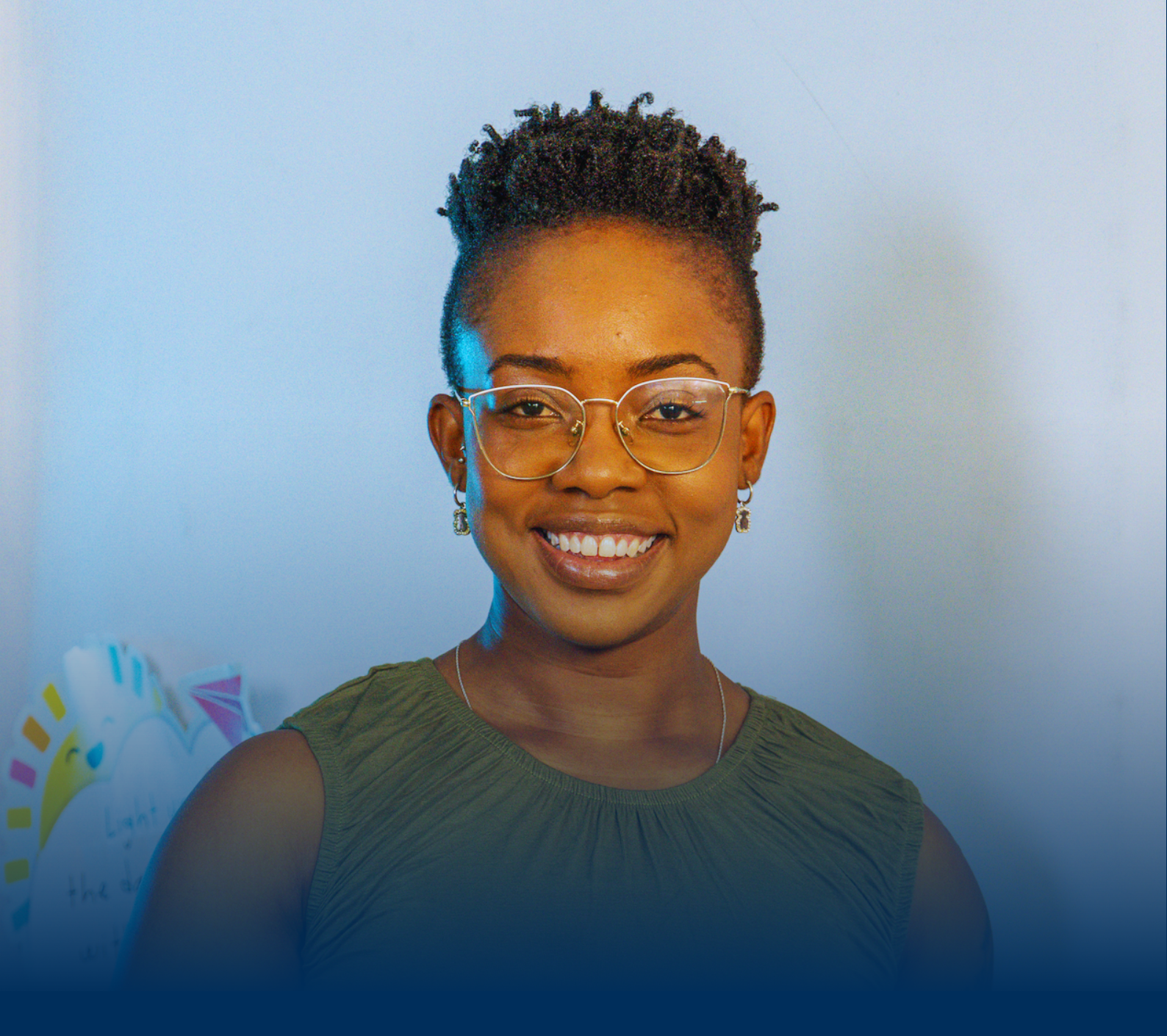

## INGRESO A LA PLATAFORMA

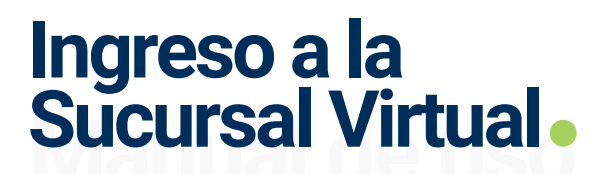

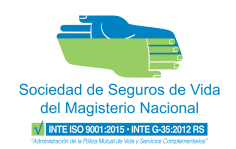

## 1) Enlace de Sucursal Virtual

Deberá ingresar al navegador de su preferencia el siguiente enlace: **sva.sociedaddesegurosdevida.cr** 

## 2) Credenciales

#### 2.1 Ingreso por primera vez

- Ingrese el número de la cédula jurídica y la contraseña utilizada para acceder a Sigma web.
- Presione el botón "Iniciar".
- El sistema detectará que aún no ha asignado un usuario administrador y le solicitará que proceda a hacerlo.

| Scalad de legenou de Via<br>de Hagario Novan<br>Historica de Reseau | Asignación de usuario administrador                                                                                                    | ¿Ya no desea continuar? Salir -Ð |
|---------------------------------------------------------------------|----------------------------------------------------------------------------------------------------|----------------------------------|
|                                                                     |                                                                                                    |                                  |
|                                                                     | ASIGNACIÓN DE USUARIO ADMINISTRADOR<br>Ingrese el número de identificación del nuevo usuario<br>administrador de su institución.<br>Número de identificación * |                                  |
|                                                                     | VALIDAR                                                                                                    |                                  |
|                                                                     |                                                                                                    |                                  |

**Importante** El usuario administrador debe ser la persona encargada del proceso de carga de planillas de la Institución.

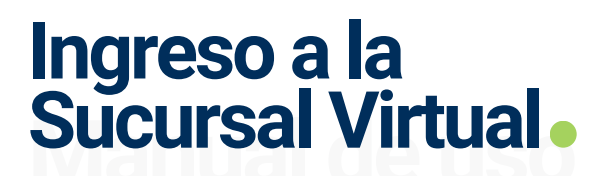

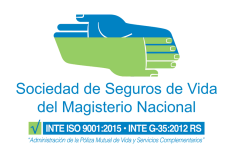

- Ingrese el número de identificación del usuario administrador y haga clic en el botón "**Validar**".
- El sistema identificará si el usuario ingresado se ha registrado previamente en la Sucursal Virtual o si aún no tiene usuario.

#### 2.1.1 Usuario con registro

- El sistema enviará un código de seguridad al correo electrónico registrado.
- Revise su correo electrónico y obtenga el código de verificación.

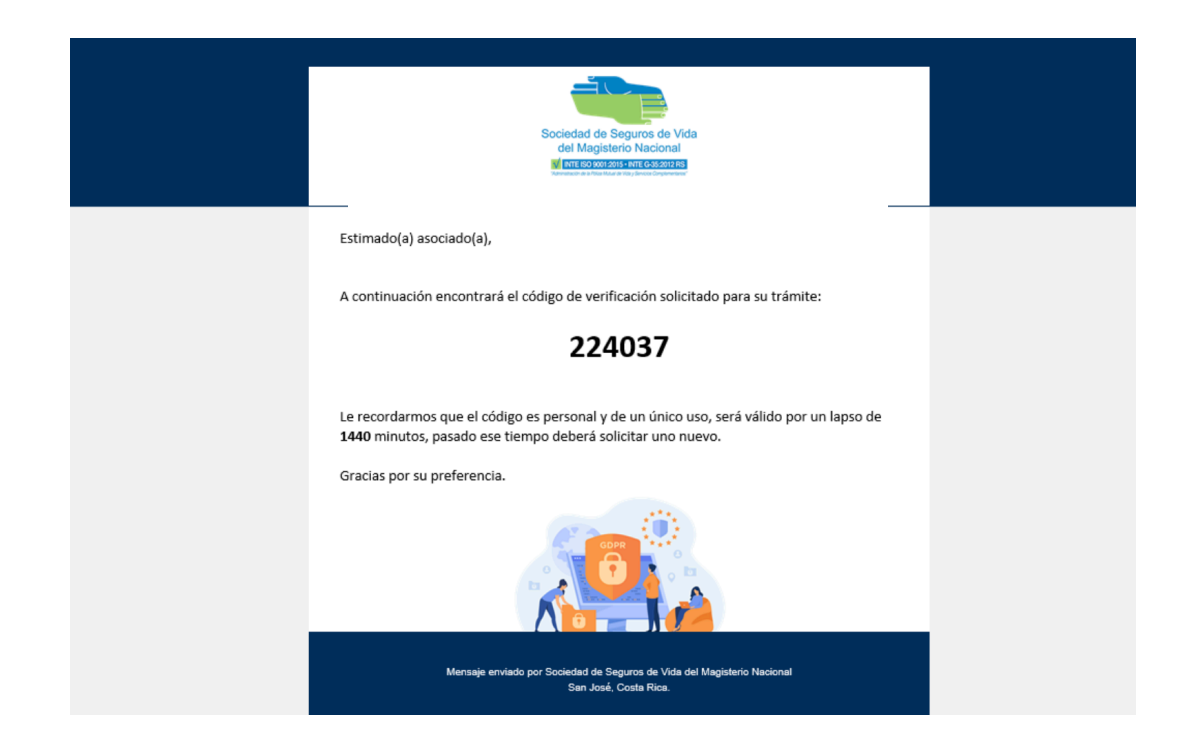

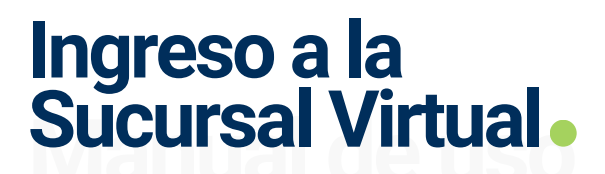

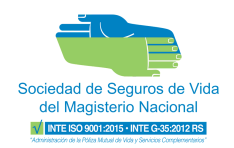

• Ingrese el código de verificación para completar la validación:

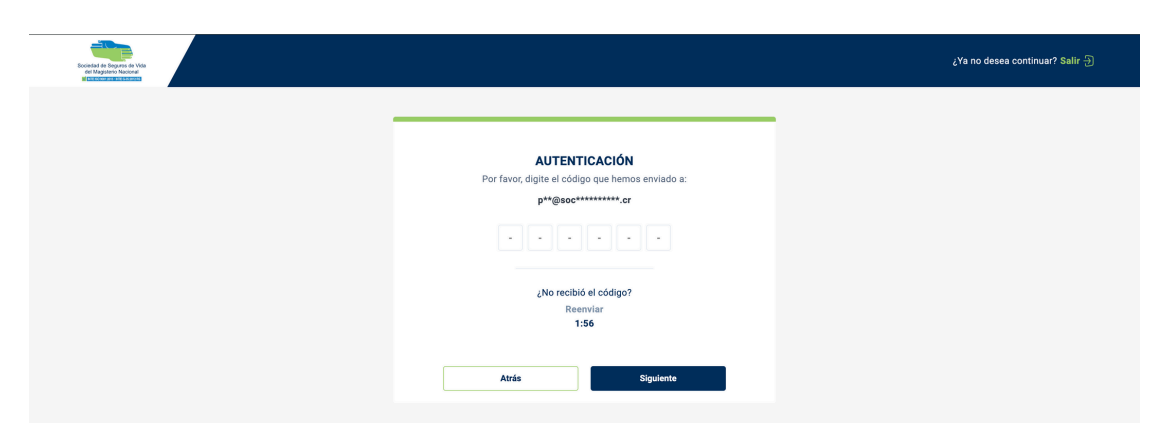

#### 2.1.2 Usuario sin registro

• El sistema solicitará al usuario crear una contraseña.

| Scontaf de Spagnes et Vida<br>et lagaisso biconé<br>Missionalissational |                                                                                                    | Asignación de usuario administrador                | ¿Ya no desea continuar? Salir 🖯 |
|-------------------------------------------------------------------------|----------------------------------------------------------------------------------------------------|----------------------------------------------------|---------------------------------|
|                                                                         | SU CONTRASEÑA DESE INCLUIR:     Al menos 12 caracteres     Inayúscula     Inimúscula     Inúmero     Caracter especial (#\$*\$/i)     Ningún espacio en blanco | NUEVA CONTRASEÑA         Cree una nueva contraseña |                                 |
|                                                                         |                                                                                                    | Atras                                              |                                 |

• Se creará el usuario en la plataforma y se asignará como administrador.

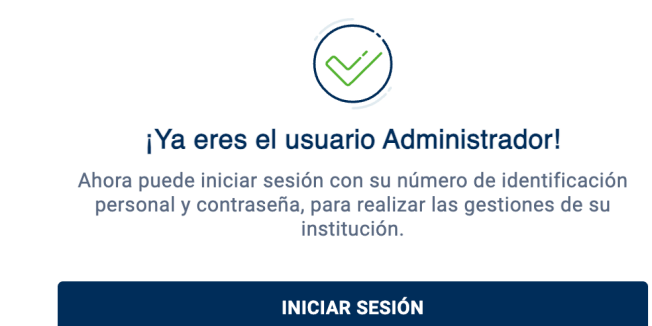

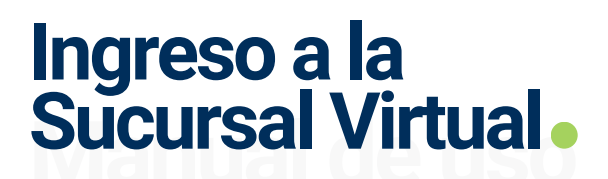

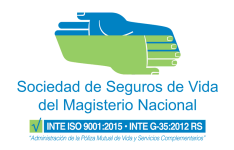

• Después de completar el proceso de asignación de la usuario administrador, proceda a iniciar sesión siguiendo los pasos detallados en la **sección 2.2 "Ingreso regular**".

#### 2.2 Ingreso regular

- Ingrese el número de identificación personal y la contraseña para ingresar a la Sucursal Virtual.
- Presione el botón "Iniciar".
- Seleccione el medio de contacto de preferencia para el envío del código de verificación.
- El sistema enviará un código al medio de contacto seleccionado para la autenticación.
- Revise su correo electrónico y/o mensaje al teléfono y obtenga el código.
- Ingrese el código de verificación para completar la validación.

## Recuperar contraseña

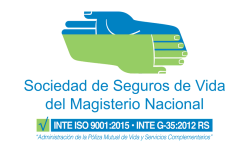

| Cocketed de Stageword Wita                                     | Productos y servicios GENERAR PIN GENERAR ESTADO DE CUENTA                                                                                                    |
|----------------------------------------------------------------|----------------------------------------------------------------------------------------------------|
|                                                                | Le damos la bienvenida a la<br>Sucursal Virtual<br>Inicie Sesión<br>Digite la información solicitada para ingresar a su cuenta.<br>Número de Identificación personal<br>Ej: 102930921<br>Contraseña<br>Digite su contraseña |
|                                                                | ¿Ha olvidado su contraseña?                                                                                                    |
| Le protegemos a usted y a los suyos                            | INICIAR                                                                                                    |
| Descubra cómo beneficiarse con la Sociedad de Seguros de Vida. | ¿Es nuevo usuario? Crear cuenta                                                                                                    |
| CONOCER MÁS                                                    |                                                                                                    |

En caso de que tenga problemas con la contraseña o la haya olvidado debe presionar: ¿Ha olvidado su contraseña?

Posteriormente, debe ingresar el documento de identificación personal y presionar el botón "Validar".

| Sociedad de Segaros de Vida<br>del Mageiron Nacional<br>el ter concerne marcenores | Recuperación de contraseña                                                              | ¿Ya no desea continuar? Salir |
|------------------------------------------------------------------------------------|-----------------------------------------------------------------------------------------|-------------------------------|
|                                                                                    |                                                                                         |                               |
|                                                                                    | Documento de identificación personal                                                    |                               |
|                                                                                    | Ingrese su documento de identificación personal para poder<br>recuperar la contraseña.  |                               |
|                                                                                    | Documento de identificación personal *<br>Ingresar documento de identificación personal |                               |
|                                                                                    | VALIDAR                                                                                 |                               |
|                                                                                    | VALIDAN                                                                                 |                               |
|                                                                                    |                                                                                         |                               |

## Recuperar contraseña

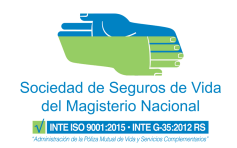

Seleccione alguno de las opciones de autenticación (sms o correo electrónico). Llegará un código al medio de contacto previamente seleccionado el cual debe ingresarlo para continuar.

| <b>Opciones de autenticación</b><br>Elija el medio de contacto que desea utilizar para enviarle un<br>código de verificación: | <b>AUTENTICACIÓN</b><br>Por favor, digite el código que hemos enviado a:<br><b>p**@soc*********.cr</b> |
|----------------------------------------------------------------------------------------------------|----------------------------------------------------------------------------------------------------|
| O Enviar un mensaje de texto al ******67                                                                                      |                                                                                                    |
| ◯ Enviar un correo a s***************1@gmail.com                                                                              | ¿No recibió el código?<br>Reenviar<br>1:56                                                             |
| Atrás Siguiente                                                                                                    |                                                                                                    |

Una vez autenticado debe ingresar una nueva contraseña cumpliendo las siguientes características:

| Su contraseña debe incluir:       |                                                                          |
|-----------------------------------|--------------------------------------------------------------------------|
| ① Al menos 12 caracteres          | Nueva contraseña<br>Cree una nueva contraseña para ingresar a su cuenta. |
| 1 mayúscula                       | Nueva contraseña                                                         |
| ① 1 minúscula                     |                                                                          |
| 1 número                          | Confirmar nueva contraseña                                               |
| ① 1 caracter especial (#\$.*&/!j) |                                                                          |
| ⊘ Ningún espacio en blanco        | Atrás Siguiente                                                          |

Se mostrará un mensaje de confirmación del cambio de contraseña, una vez finalizado podrá iniciar sesión de manera normal.

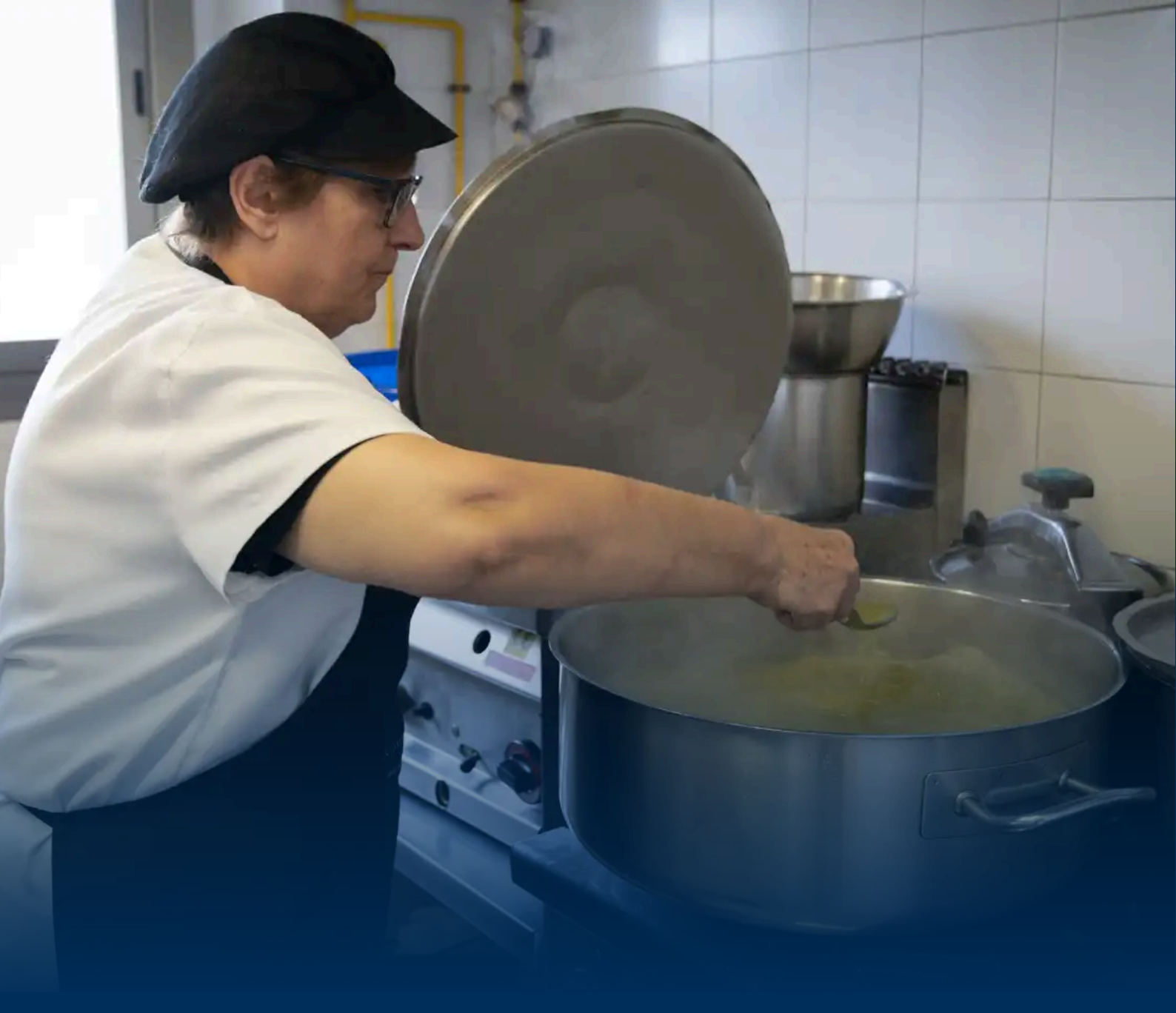

## DETALLE DE MIS PRODUCTOS

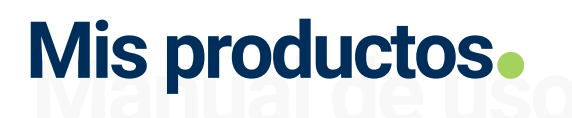

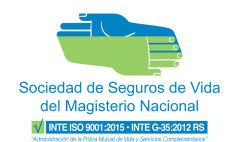

### **Productos personales**

Esta sección de la plataforma es destinada para mostrar información de sus productos personales con la Sociedad de Seguros de Vida.

### 3) Pantalla de inicio

Al ingresar a la plataforma podrá visualizar sus productos activos con la Sociedad de Seguros de Vida.

| With HINSTITUCIÓN   Accesos   Accesos   Asociados   Planillas     Mis grediones     Mis grediones     Sin créditos activos   JAplique alora y haga sus sueños realidad! |                                                                                                    |                                                                                                    |     |
|----------------------------------------------------------------------------------------------------|----------------------------------------------------------------------------------------------------|----------------------------------------------------------------------------------------------------|-----|
| Asociados<br>Pianillas<br>Mis créditos<br>Mis gestiones<br>Mis productos<br>Mis productos                                                                               | Bechandle de Biguro de Vota<br>de Conservatione Machine<br>de Conservatione Machine<br>de Conservatione M | Mis productos Consulte la información relacionada a sus productos PAliza de vida                                                                                                    | 3.2 |
| Mis gestiones     Sin créditos activos       Mis productos     ¡Aplique ahora y haga sus sueños realidad!                                                               | Asociados<br>Planillas                                                                                                    | Image: Section of the section of the section of t |     |
| Mis productos                                                                                                    | PERSONAL DE Mis gestiones                                                                                                    | Sin créditos activos                                                                                                    |     |
| Presolicitud de crédito                                                                                                    | Mis productos<br>Presolicitud de crédito                                                                                                    | SOLICITAR CRÉDITO                                                                                                    |     |

#### 3.1 Detalle de productos

 Póliza de Vida - Detalla información relacionada a su póliza tal como estado actual, montos, beneficios, cuenta IBAN entre otros.

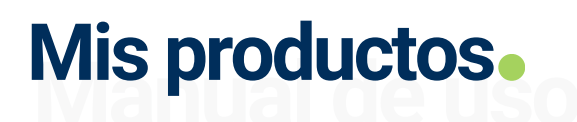

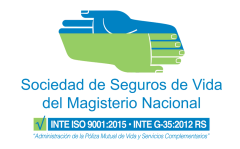

|                                                                |                  |                               | ™ (?) ⊖ → |
|----------------------------------------------------------------|------------------|-------------------------------|-----------|
| H > Mis productos                                              |                  |                               |           |
| PÓLIZA DE VIDA     Encuentre información de su póliza de vida. |                  |                               |           |
| Pago de cuotas pendientes.                                     |                  |                               |           |
| Período:                                                       | DICIEMBRE - 2023 | Estado:                       | Activo    |
| Fecha de pago:                                                 | 29/12/2023       |                               |           |
| Monto asegurado:                                               | ¢ 28,000,000.00  | Cuotas adeudadas:             | 3         |
| Cuota mensual:                                                 | ¢ 19,970.00      | Designación de beneficiarios: | Si        |
| Cuotas cubiertas:                                              | 99               |                               |           |
|                                                                |                  |                               |           |

• Mis créditos: Se visualiza información relacionada al crédito, tal como el estado actual, saldo pendiente, cuotas pagadas, monto del crédito, cuenta IBAN entre otros.

| MIS<br>Consu | PRODUCTOS<br>Ilte la información relacionada a sus productos |                     |
|--------------|--------------------------------------------------------------|---------------------|
| $\heartsuit$ | Póliza de vida<br>Activo                                     | Cuotas >            |
| Mis c        | réditos                                                      |                     |
| 414          | Crédito arreglo de pago<br>Cobro Judicial                    | Cuotas > 0 de 122 > |
|              |                                                              |                     |
|              |                                                              |                     |

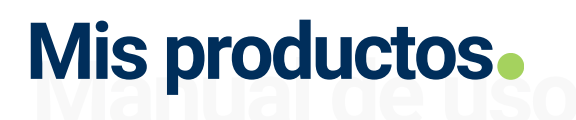

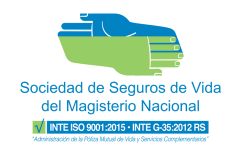

### 3.2 Estado de cuenta

- Presione el botón de estado de cuenta.
- Seleccione la acción que desea realizar:

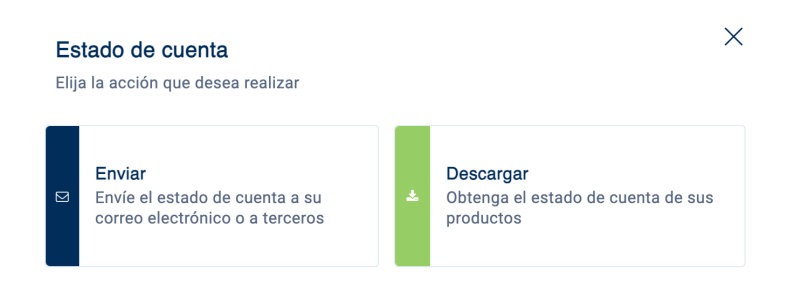

### Enviar

- Ingrese el correo electrónico al que desea enviarlo.
- Presione el botón enviar.
- Finalice para continuar navegando en la Sucursal Virtual.

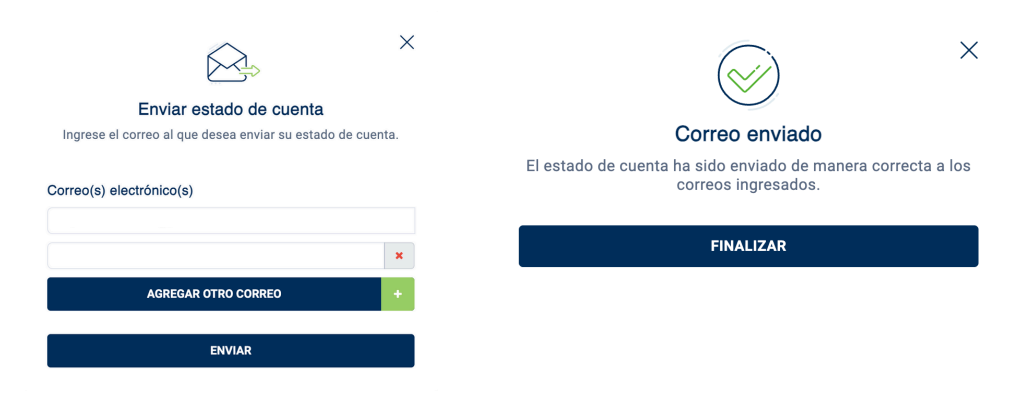

#### Descargar

Le permitirá descargar el estado de cuenta en formato PDF en su equipo.

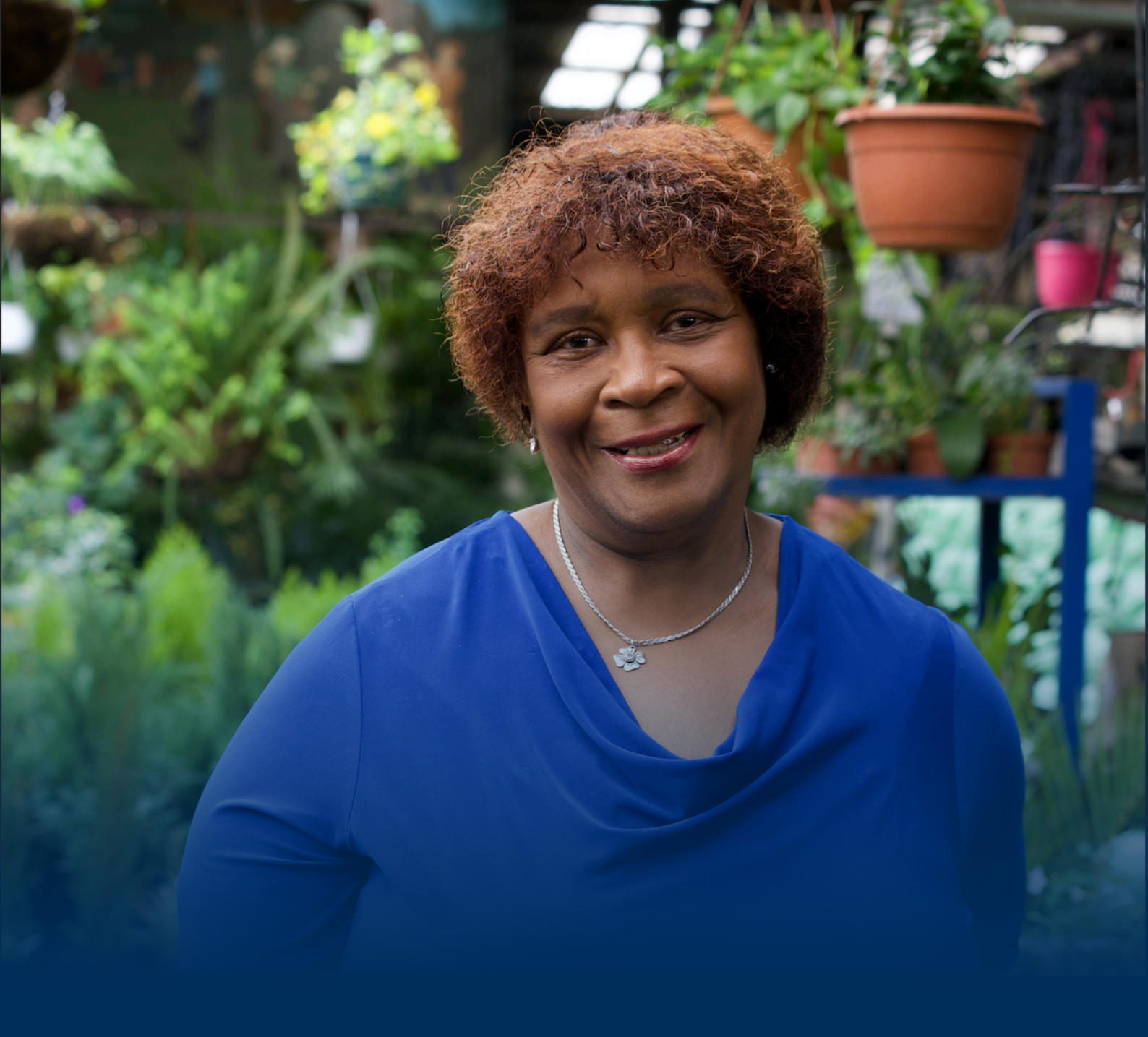

## GESTIÓN DE MI PERFIL

## Gestión de mi perfil

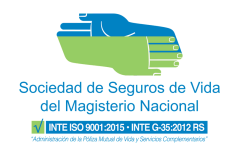

## 4) Mi perfil

Al ingresar a la opción del menú  $\bigcirc$  **PERSONAL \*** podrá visualizar su información personal, de contacto y de ingreso a la plataforma.

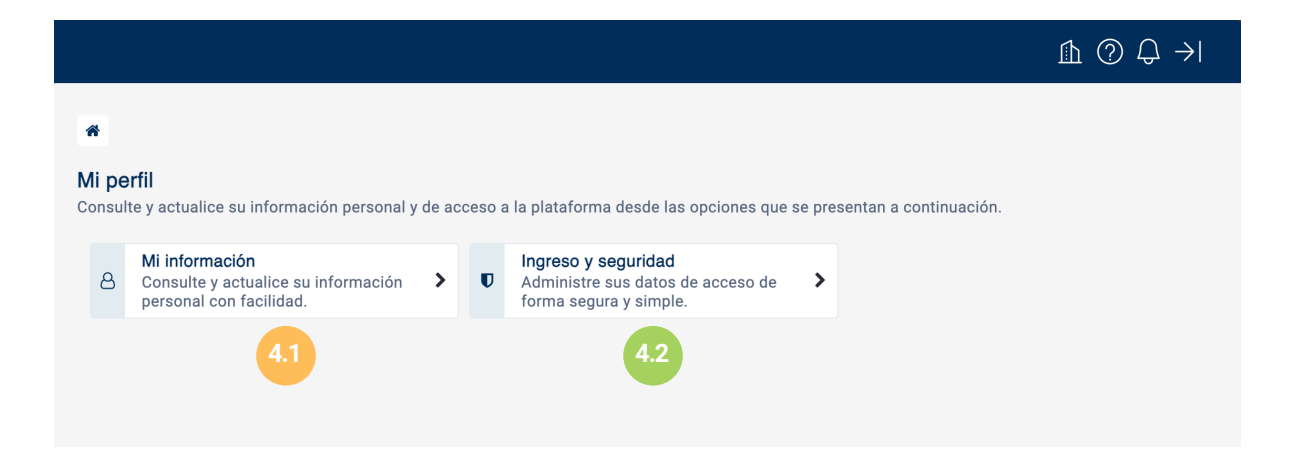

### 4.1 Mi información

Se muestra información de ingreso, contacto personal y contacto institucional, donde podrá editar información.

|                                                        |                        |                          | £ ? ↓ → |
|--------------------------------------------------------|------------------------|--------------------------|---------|
| Mi información<br>Mantenga su información actualizada. |                        |                          |         |
| Identificación de ingreso                              |                        |                          |         |
| Código de asociado                                     | Tipo de identificación | Número de identificación |         |
|                                                        | Cédula nacional        |                          |         |
| Nombre                                                 | Primer apellido        | Segundo apellido         |         |
| KAREN :                                                | BARRANTES              |                          |         |
|                                                        |                        |                          |         |
| Contacto personal                                      |                        |                          |         |
| Correo electrónico personal *                          | Teléfono *             |                          |         |
|                                                        |                        |                          |         |
|                                                        |                        |                          |         |

## Gestión de mi perfil

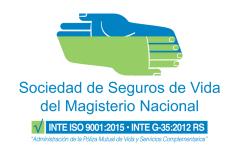

#### 4.2 Ingreso y seguridad

• Permite modificar la contraseña actual.

|                                                      |                             | ⓑ (?) ↓ → |
|------------------------------------------------------|-----------------------------|-----------|
| *                                                    |                             |           |
| Ingreso y seguridad<br>Administre sus datos de acces | o de forma segura y simple. |           |
| Identificación de ingreso                            |                             |           |
| Tipo de identificación                               | Número de identificación    |           |
| Cédula nacional                                      | 0116060947                  |           |
|                                                      |                             |           |
| Cambio de contraseña                                 |                             |           |
| Cambiar contraseña                                   |                             |           |

- Debe ingresar la contraseña actual y la nueva, siguiendo los parámetros de seguridad.
- Posteriormente presione guardar y la próxima vez que ingrese a la Sucursal Virtual deberá incluir la nueva contraseña.

|      | SU CONTRASEÑA DEBE INCLUIR:                                                                                                    |                       |                      |   |
|------|----------------------------------------------------------------------------------------------------|-----------------------|----------------------|---|
| Caml | <ul> <li>Al menos 12 caracteres</li> <li>1 mayúscula</li> <li>1 minúscula</li> <li>1 número</li> <li>1 caracter especial (#\$.*8/1i)</li> <li>Ningún espacio en blanco</li> </ul> | Nueva contraseña<br>• | Confirmar contraseña |   |
| Desc | Guardar                                                                                                    |                       |                      | e |

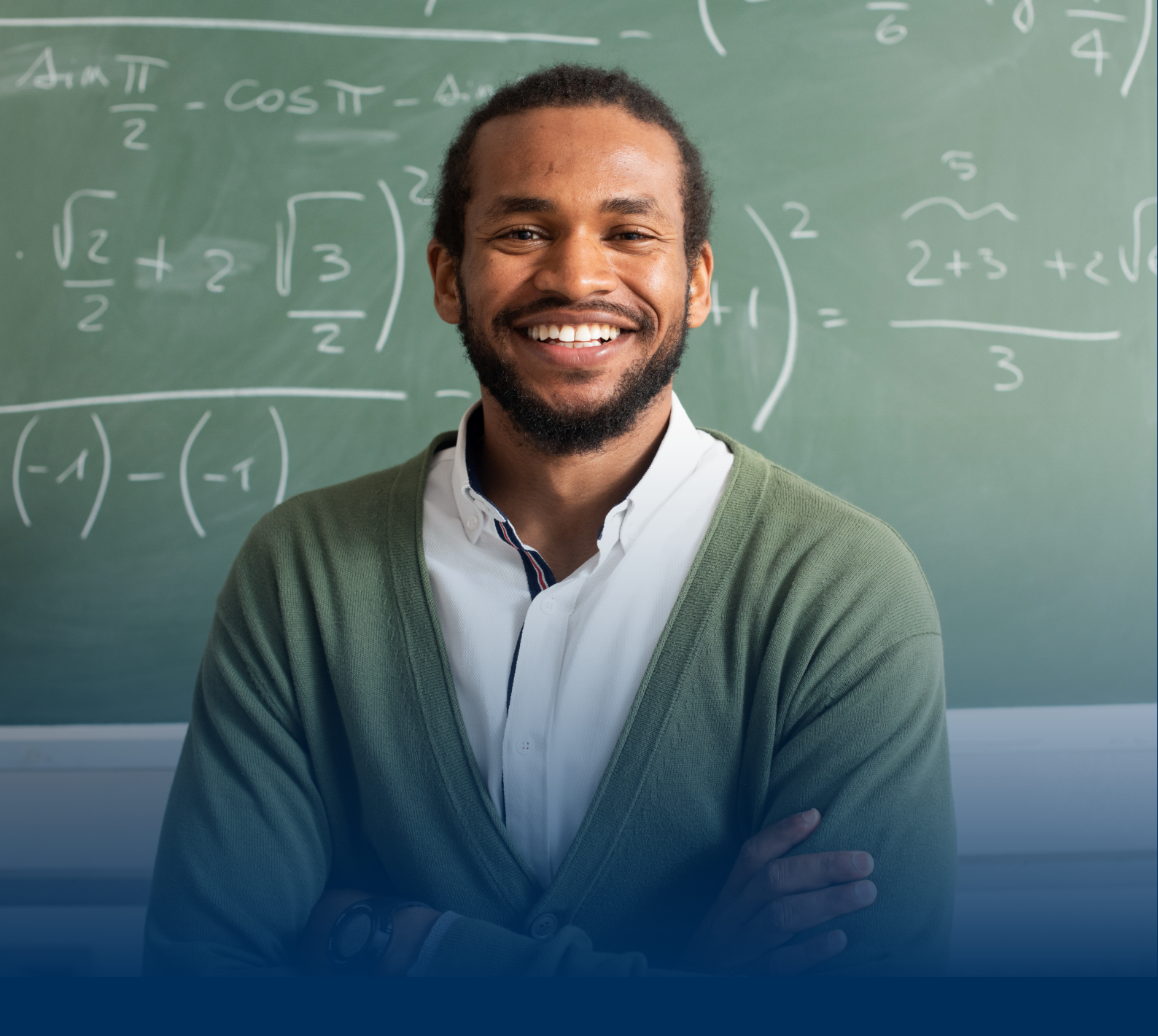

## GESTIÓN DE ASOCIADOS

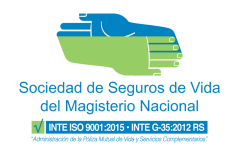

## 5) Asociados

Permite brindar mantenimiento a los asociados de su Institución, ya sea para visualizar la lista de aquellos que han formado parte de la institución en algún momento o los nuevos ingresos.

|                          |                                                                                                 |                                              |                                          | ћ (?           | $\Diamond \rightarrow  $ |
|--------------------------|-------------------------------------------------------------------------------------------------|----------------------------------------------|------------------------------------------|----------------|--------------------------|
| Scotled & Support & Vite |                                                                                                 |                                              | 5.1                                      |                |                          |
| MI INSTITUCIÓN 🌣         | Asociados<br>Cree la lista oficial de los asociados que trabajan en S<br>planillas a presentar. | Sociedad De Seguros De Vida Magisterio Nacio | nal para gestionarlos en las DESCARGAR 🛓 | NUEVO ASOCIADO | •                        |
| Asociados                | Asociados registrados                                                                           |                                              | Ruscar por nombre o No Identificación    | 0              | iltrar 🗸                 |
| Planillas                |                                                                                                 |                                              |                                          | 4              | U                        |
| PERSONAL &               | TIPO DE IDENTIFICACIÓN 1                                                                        | NO.IDENTIFICACIÓN 1                          | NOMBRE COMPLETO 1                        | ACC            | IONES                    |
| Mis gestiones            | Cédula                                                                                          | *******7                                     | MADELINE                                 |                | >                        |
| Mis productos            | Cédula                                                                                          | ********7                                    | KEVIN RODRIGUEZ                          |                | , 5.2                    |
| Presolicitud de crédito  | Cédula                                                                                          | *******7                                     | EMMANUEL                                 |                | , <b>U</b>               |
|                          | Cédula                                                                                          | ********7                                    | LUIS                                     |                | >                        |

### Importante

No todos los asociados aquí incluidos forman parte de la planilla. El sistema le permitirá incluir y excluir a aquellos que sean necesarios a la hora de gestionar la planilla correspondiente.

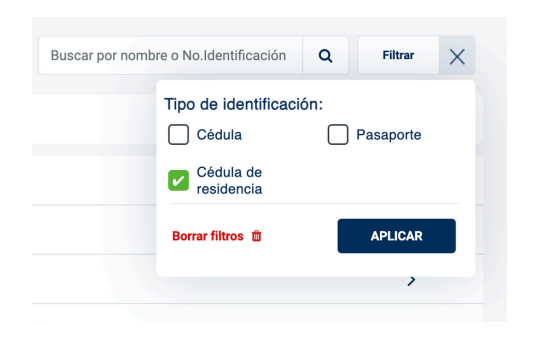

La búsqueda de asociados se puede realizar por nombre o número de identificación, a su vez, se puede escoger el tipo de identificación del asociado.

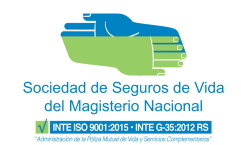

#### 5.1 Agregar un nuevo asociado

 Seleccione el botón "Nuevo Asociado" para crear un funcionario de su Institución.

|           |   | ™ (?) Ļ        | $  \rightarrow  $ |
|-----------|---|----------------|-------------------|
|           |   |                |                   |
| DESCARGAR | ± | NUEVO ASOCIADO | +                 |
|           |   |                |                   |

• Complete la información personal del nuevo asociado.

| Nuevo asociado<br>Ingresa la información del nuevo asoc | siado                                                              |                       | >        |  |
|---------------------------------------------------------|--------------------------------------------------------------------|-----------------------|----------|--|
| Información personal                                    |                                                                    |                       |          |  |
| Tipo de identificación *                                | Número de identificación *                                         | Fecha de nacimiento * |          |  |
| Seleccione una opción                                   | Ingresar número de identificación                                  | dd/mm/yyyy            | <b>#</b> |  |
| Nombre *                                                | Al ingresar el documento de                                        | Segundo apellido *    |          |  |
| Ej.Ana María                                            | identificación puede oprimir la tecla 'Enter' para intentar        | Ej.Torres             |          |  |
| Ocupación en la institución *                           | recuperar datos existentes en<br>nuestra base de datos. De no      |                       |          |  |
| Seleccione una opción                                   | existir, no se cargara<br>información alguna y debe<br>ingresarla. |                       |          |  |
| Contacto institucional                                  |                                                                    |                       |          |  |
| Correo electrónico institucional *                      | Teléfono institucio                                                | onal *                |          |  |
| Ej. usuario@mail.com                                    |                                                                    |                       |          |  |
|                                                         | Guardar                                                            |                       |          |  |

#### Importante

Al ingresar el número de identificación puede oprimir la tecla "Enter" y le cargará automáticamente la información de la persona en caso de estar existente en nuestra base de datos.

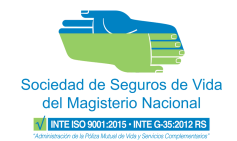

#### 5.1 Agregar un nuevo asociado

• Complete la información de contacto institucional y presione le botón "Guardar"

| Nuevo asociado<br>Ingresa la información del nuevo | asociado   |                    |                       | >        |  |  |
|----------------------------------------------------|------------|--------------------|-----------------------|----------|--|--|
| Información personal                               |            |                    |                       |          |  |  |
| Tipo de identificación *                           | Número de  | e identificación * | Fecha de nacimiento * |          |  |  |
| Cédula                                             | • 0        | 7                  |                       | <b>m</b> |  |  |
| Nombre *                                           | Primer ape | ellido *           | Segundo apellido *    |          |  |  |
| KAREN STEPHANIE                                    | BARRANT    | ES                 | RAMIREZ               |          |  |  |
| Ocupación en la institución *                      |            |                    |                       |          |  |  |
| Seleccione una opción                              | •          |                    |                       |          |  |  |
| Contacto institucional                             |            |                    |                       |          |  |  |
| Correo electrónico institucional *                 |            | Teléfono inst      | itucional *           |          |  |  |
| Ej. usuario@mail.com                               |            |                    |                       |          |  |  |
| Guardar                                            |            |                    |                       |          |  |  |

• Una vez guardado, el sistema le confirmará el registro correcto del nuevo asociado.

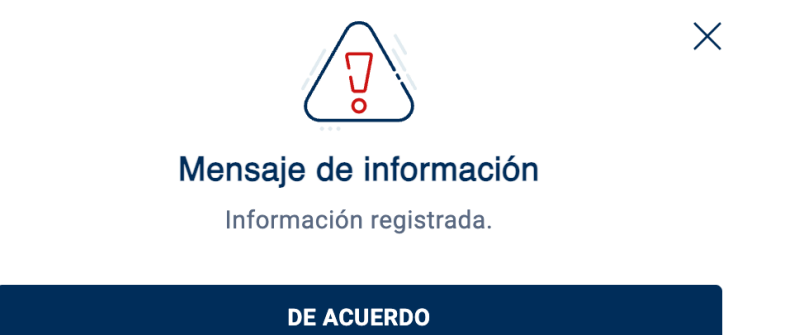

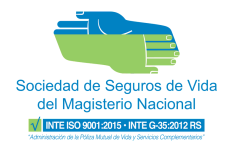

#### 5.2 Detalle del asociado

• Para visualizar el detalle de los datos del asociado, se debe ingresar a través de las acciones de la tabla.

| TIPO DE IDENTIFICACIÓN | NO.IDENTIFICACIÓN | NOMBRE COMPLETO         | ACCIONES | s |
|------------------------|-------------------|-------------------------|----------|---|
| Cédula                 | *******7          | ALBERTO RODOLFO ALVAREZ | >        | ) |

• En el detalle del asociado podrá visualizar información personal, así como las cuotas presentadas por período.

|                                                                                                    |                       |                                                                                                    |                | $[\leftarrow \bigcirc \bigcirc \bigcirc$           |
|----------------------------------------------------------------------------------------------------|-----------------------|----------------------------------------------------------------------------------------------------|----------------|----------------------------------------------------|
| Consulte y actualice la informació                                                                                       | O<br>ón del asociado. |                                                                                                    | Editar informa | ción 🖌 Eliminar asociado 🏮                         |
| Información del asociado                                                                                                 |                       |                                                                                                    | 5.2            | .1 5.2.2                                           |
| Tipo de identificación: Cédula naciona<br>No. Identificación:<br>Fecha de nacimiento:<br>Nombre completo: ALBERTO RODOLI | al<br>=0              | Fecha de registro<br>Ocupación en la institución: <b>Profesor(a)</b><br>Correo institucional<br>Teléfono institucional: : |                |                                                    |
| Cuotas presentadas<br>Desde:mm/aaaa                                                                                      | Hasta:mm/aaaa         |                                                                                                    |                | Filtrar                                            |
| PERÍODO                                                                                                    | TIPO DE CUOTA         | CUOTA                                                                                                    | MONTO DEDUCIDO | Tipo de cuota                                      |
| JUNIO 2025                                                                                                    | Póliza mutual         | <b>₡</b> 19,970.00                                                                                                    | ₡ 19,970.00    | <ul> <li>Póliza Mutual</li> <li>Crédito</li> </ul> |
| MAYO 2025                                                                                                    | Póliza mutual         | ¢ 19,970.00                                                                                                    | ¢ 19,970.00    | Borrar filtros                                     |
| ABRIL 2025                                                                                                    | Póliza mutual         | ₡ 19,970.00                                                                                                    | ¢ 19,970.00    |                                                    |
| MARZO 2025                                                                                                    | Póliza mutual         | ₡ 19,970.00                                                                                                    | ¢ 19,970.00    |                                                    |
| FEBRERO 2025                                                                                                    | Póliza mutual         | ¢ 19,970.00                                                                                                    | ¢ 19,970.00    |                                                    |
| ENERO 2025                                                                                                    | Póliza mutual         | ¢ 19,970.00                                                                                                    | ¢ 19,970.00    |                                                    |
| DICIEMBRE 2024                                                                                                    | Póliza mutual         | ¢ 19,970.00                                                                                                    | ¢ 19,970.00    |                                                    |

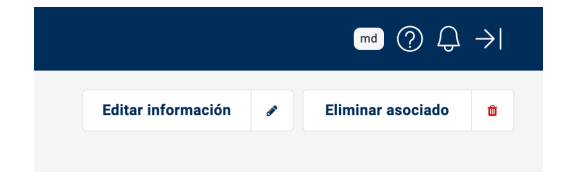

• Además le permitirá editar información o eliminarlo.

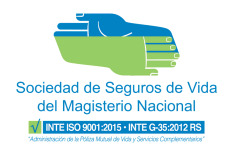

### 5.2.1 Editar información

- Presione el botón Editar información 🖌
- Modifique y/o complete la información que desea editar. Una vez modificada guarde la información.

| Correo electrónico institucional *             |            | Teléfono ir       | stitucional *       |          |
|------------------------------------------------|------------|-------------------|---------------------|----------|
| Contacto institucional                         |            |                   |                     |          |
| Profesor(a)                                    | •          |                   |                     |          |
| Ocupación en la institución *                  |            |                   |                     |          |
| Alberto                                        | Rodolfo    | )                 |                     |          |
| Nombre                                         | Primer a   | apellido          | Segundo apellido    |          |
| Cédula                                         | • *****    | ***7              |                     | <b>m</b> |
| Información personal<br>Tipo de identificación | Número     | de identificación | Fecha de nacimiento |          |
| Actualice la información del nuevo             | o asociado |                   |                     |          |
| Editar asociado                                |            |                   |                     |          |

### 5.2.2 Eliminar asociado

- Presione el botón Eliminar asociado 🔹
- El sistema solicitará confirmar que desea que eliminar el asociado seleccionado.

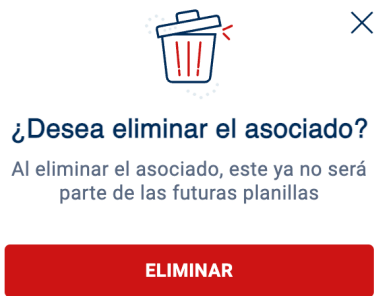

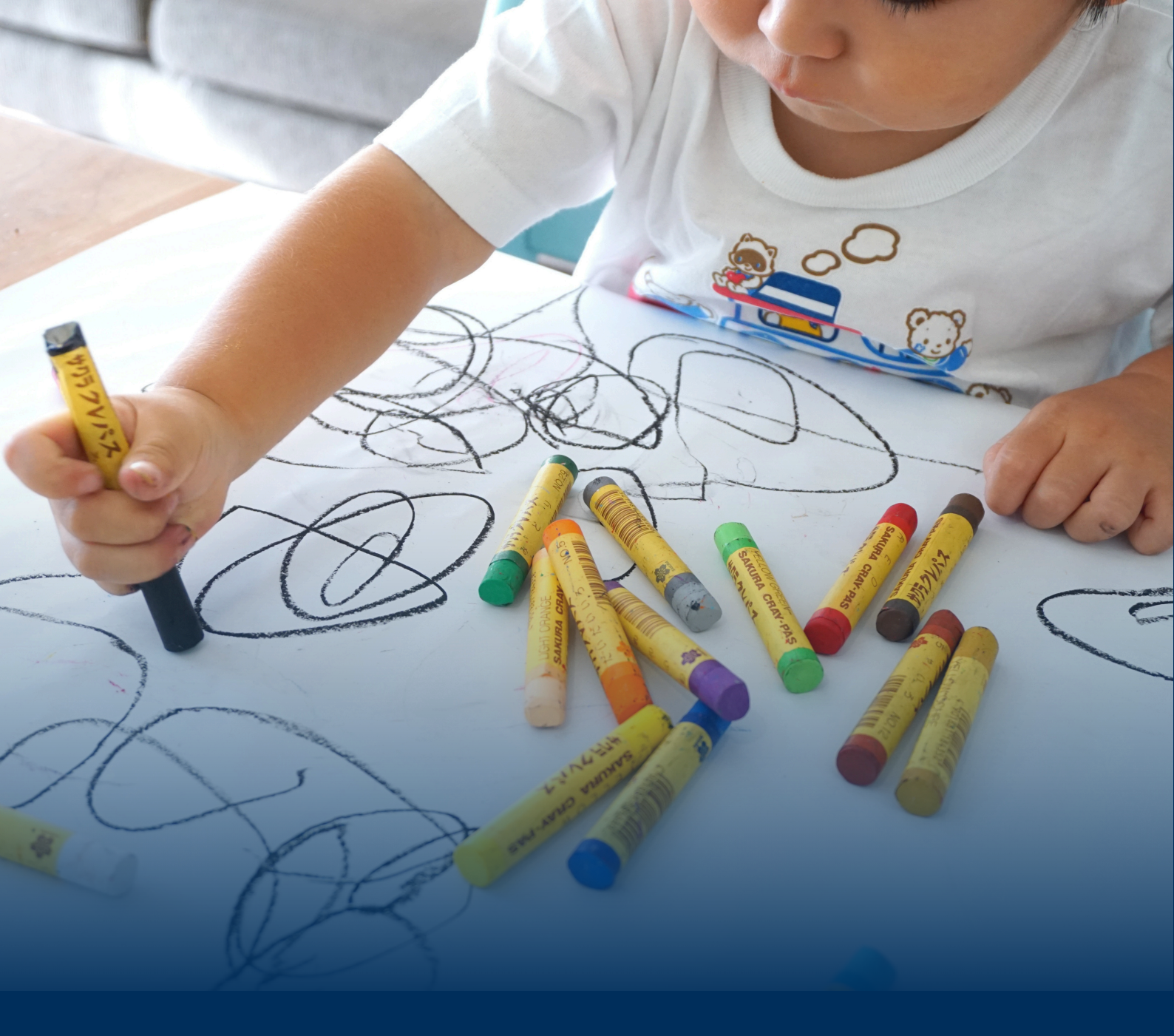

# GESTIONAR MÁS DE UNA INSTITUCIÓN

## Gestionar más de una institución

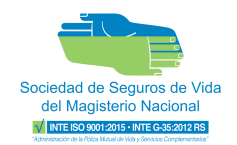

Si debe gestionar la planilla de dos o más instituciones lo podrá realizar dentro de la Sucursal Virtual con un mismo usuario.

- Para gestionar las planillas de diferentes instituciones deberá realizar el proceso de asignar un administrador para cada una de ellas.
- Dicho proceso de asignación lo puede visualizar en el apartado **2.1 "Ingreso por primera vez"**.
- Al ser administrador de varias instituciones y al estar en la pantalla de Planillas le aparecerá una ventana consultando la institución en la que desea gestionar. Una vez la elige presione el botón "Continuar"

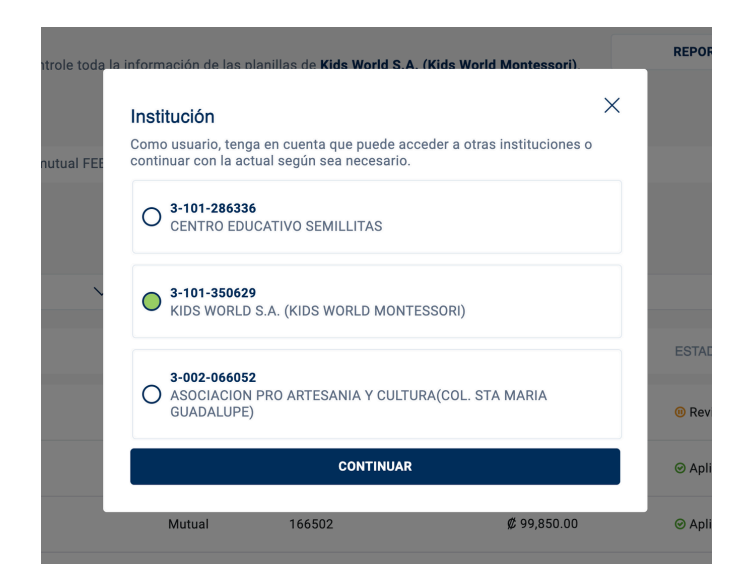

## Gestionar más de una institución

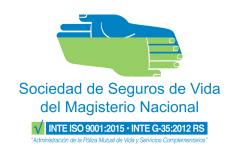

• Al darle continuar la plataforma le indicará la Institución actual que está gestionando:

|                                                                                      |   |                                                                                                    |        |      | £ ? \$             | $\rightarrow$ |
|--------------------------------------------------------------------------------------|---|----------------------------------------------------------------------------------------------------|--------|------|--------------------|---------------|
| Sociedad de Seguros de Vida<br>del Magisterio Nacional<br>66 Isticocostativadorentes |   | *                                                                                                    |        |      |                    |               |
|                                                                                      | ٥ | Planillas<br>Gestione, consulte y controle toda la información de las planillas de <b>Centro Educativo Semillitas</b> . | REPORT | ES + | PRESENTAR PLANILLA | +             |
| Asociados                                                                            |   | Planillas pendientes                                                                                                    |        |      |                    |               |
| Planillas                                                                            |   | Planilla póliza mutual MARZO 2024   La planilla debe presentarse antes del 30/04/2024.                                  |        |      | Presenta           | ar 🕇          |
|                                                                                      |   |                                                                                                    |        |      |                    |               |

 En caso de que desee gestionar otra institución, también podrá cambiarlo a través del botón 
 ubicado en la opción del menú "Mi institución"

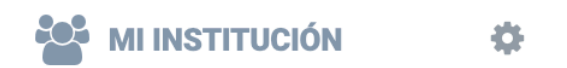

• La plataforma lo llevará al **Perfil Institucional** donde se mostrarán de igual manera las diferentes instituciones a las que puede gestionar.

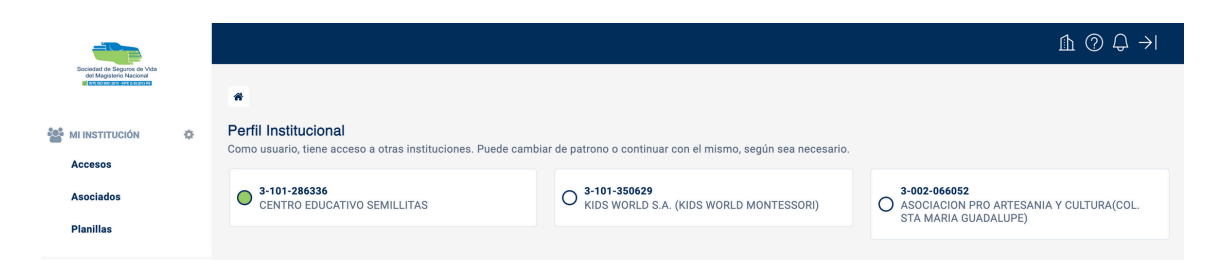

## Gestionar más de una institución

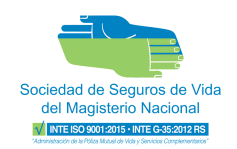

• Seleccione la otra institución que desea gestionar y le aparecerá el siguiente mensaje:

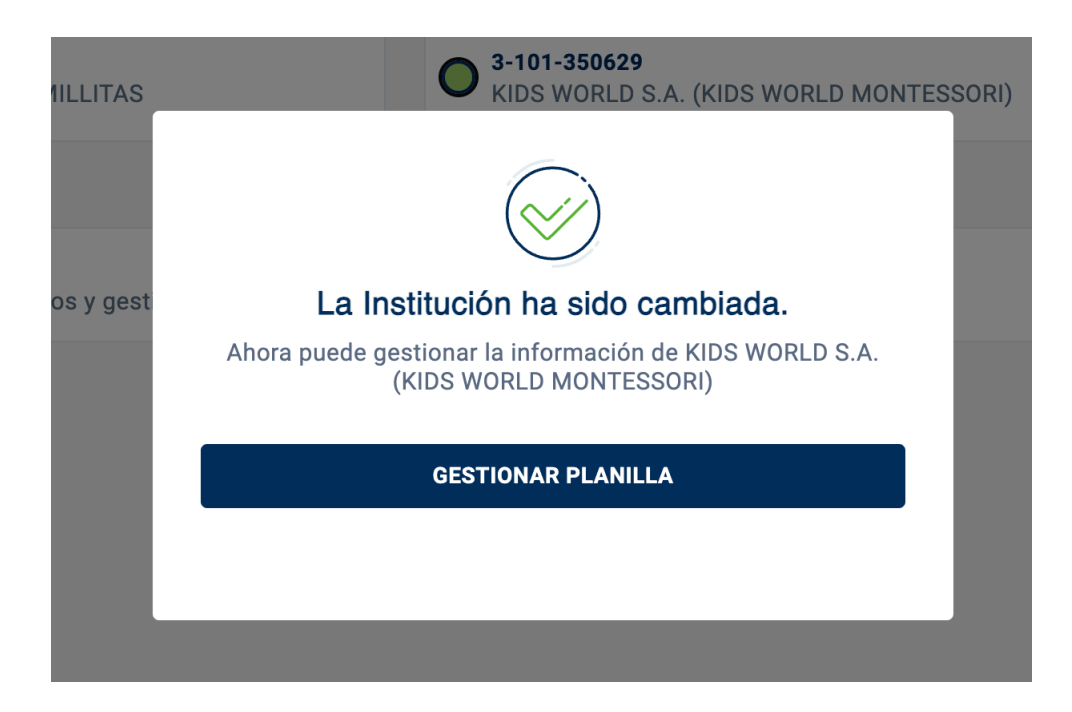

• Presiona el botón Gestionar Planilla y la plataforma lo llevará a la pantalla de Planillas con los datos de la institución seleccionada.

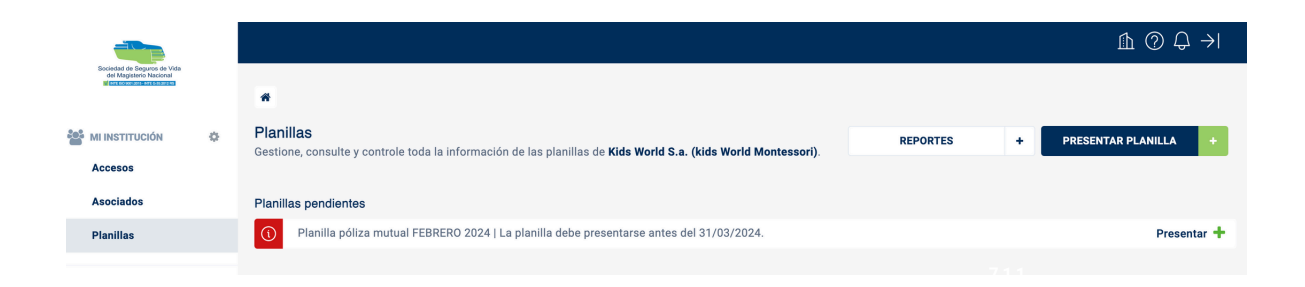

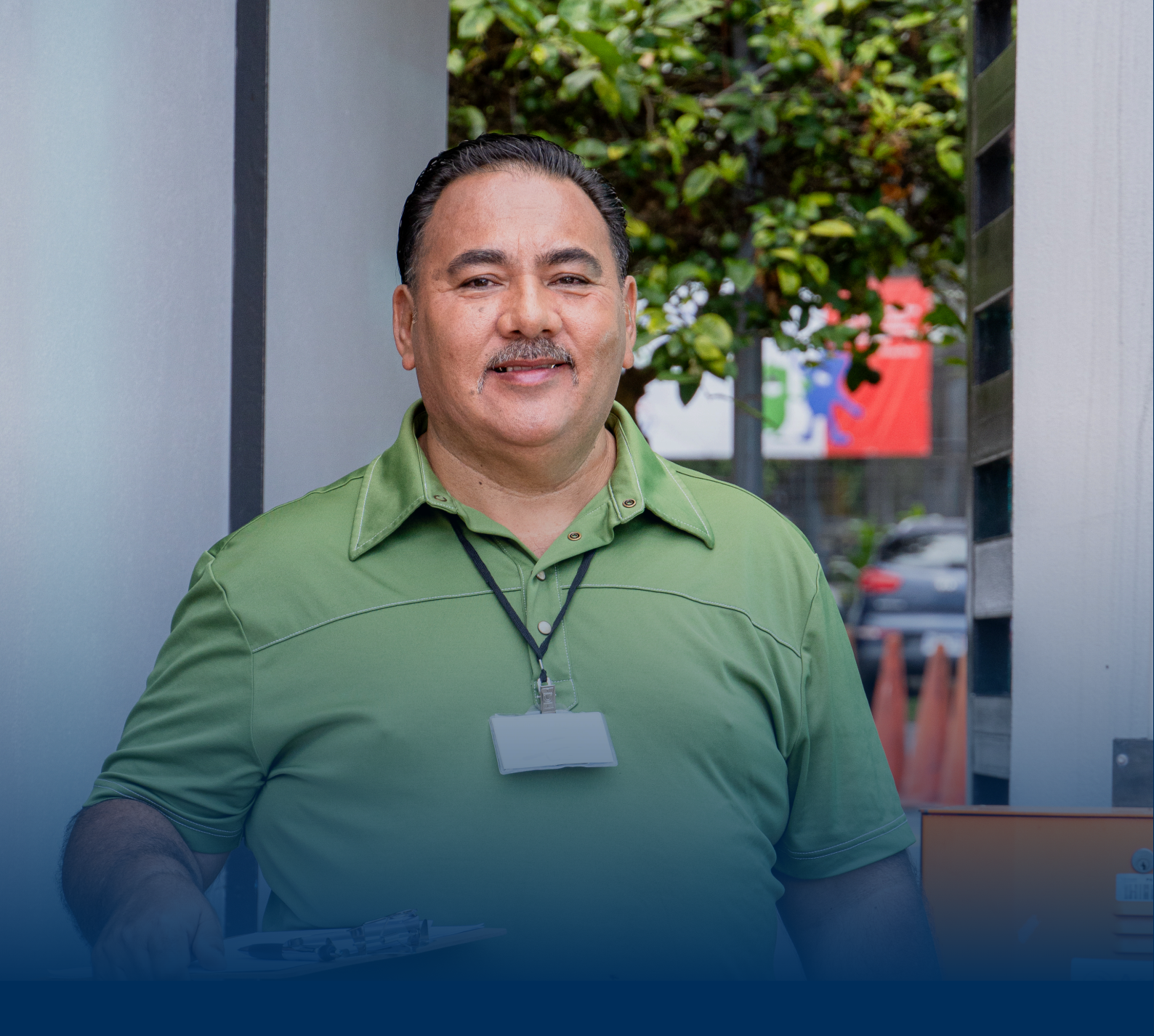

# GESTIÓN DE LA PLANILLA

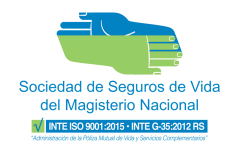

## 6) Gestión de planillas

Permite gestionar, consultar y controlar las planillas de mutual y crédito de su institución.

|                                                                                      |                                                 |                               |                                    |                        |                              | $\textcircled{O} \ominus \rightarrow \vdash$ |
|--------------------------------------------------------------------------------------|-------------------------------------------------|-------------------------------|------------------------------------|------------------------|------------------------------|----------------------------------------------|
| bolicedad do begunos do Vida<br>del Magisterio Accordal<br>del Execciona del Accorda | *                                               |                               |                                    |                        |                              |                                              |
|                                                                                      | Planillas<br>Gestione, consulte y controle toda | la información de las planil  | las de su institución.             |                        | 6.4 REPORTES                 | + PRESENTAR PLANILLA + 6.4                   |
| Accesos                                                                              |                                                 |                               |                                    |                        |                              |                                              |
| Asociados                                                                            | Planillas pendientes                            |                               |                                    |                        |                              |                                              |
| Planillas 6.1                                                                        | () Planilla de póliza mutual /                  | ABRIL 2024   La planilla debe | e presentarse antes del 20/05/2024 | l.                     |                              | Presentar 🛨                                  |
|                                                                                      | Planilla de crédito ABRIL :                     | 2024   La planilla debe prese | ntarse antes del 20/05/2024.       |                        |                              | Presentar 🕂                                  |
| Mis gestiones                                                                        |                                                 |                               |                                    |                        |                              |                                              |
| Mis productos                                                                        | Historial de Planillas                          |                               |                                    |                        |                              |                                              |
| Presolicitud de cré                                                                  | Desde:mm/aaaa 💊                                 | Hasta:mm/aaaa                 | $\sim$                             | Buscar por No.Planilla |                              | Q Filtrar 🖓                                  |
|                                                                                      | PERIODO 1                                       | TIPO ậ                        | NO.PLANILLA 🏌                      | μοντο 1                | ESTADO 1                     | ACCIONES                                     |
|                                                                                      | ABRIL - 2024                                    | Crédito                       | 0                                  | ₡ 12,985,925.00        | Revisión                     | 📩 💉 🗲<br>Descargar Editar                    |
| 6.3                                                                                  | ABRIL - 2024                                    | Mutual                        | 0                                  | ₡ 3,594,600.00         | Revisión                     | 📩 🖋 ><br>Descargar Editar                    |
|                                                                                      | MARZO - 2024                                    | Crédito                       | 169782                             | \$ 13,115,361.00       | ⊘ Aplicada                   | Descargar >                                  |
|                                                                                      | MARZO - 2024                                    | Mutual                        | 169781                             | \$ 3,594,600.00        | 🛛 Aplicada                   | Descargar >                                  |
|                                                                                      | FEBRERO - 2024                                  | Crédito                       | 169097                             | ₡ 12,908,080.00        | ⊗ Aplicada                   | Descargar >                                  |
|                                                                                      | FEBRERO - 2024                                  | Mutual                        | 169099                             | Ø 3,614,570.00         | ⊗ Aplicada                   | Descargar >                                  |
|                                                                                      | ENERO - 2024                                    | Crédito                       | 168135                             | ₡ 12,804,013.00        | <ul> <li>Aplicada</li> </ul> | 📩 > 🤒                                        |

### 6.1 Planillas pendientes

• Visualizará, en modo de alerta, todas las planillas pendientes a presentar en la Sociedad.

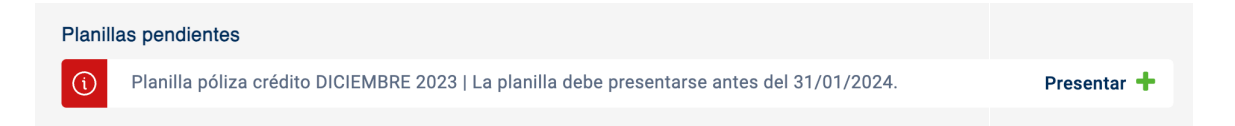

### 6.2 Filtros de la tabla

• Le permitirá filtrar los datos de información relacionada a las planillas de su Institución de acuerdo a:

| Historial de Planillas | 6.     | 2.1           |        |
|------------------------|--------|---------------|--------|
| Desde:mm/aaaa          | $\sim$ | Hasta:mm/aaaa | $\sim$ |
| Póliza Mutual          | ×      |               |        |

### 6.2.1 Período definido

 Le permitirá seleccionar meses anteriores donde se presentó la planilla a la Sociedad.

| Desde:mm/aaaa     | ^ |
|-------------------|---|
| Agosto de 2014    |   |
| Agosto de 2015    |   |
| Diciembre de 2014 |   |
| Diciembre de 2015 |   |
| Enero de 2015     |   |
| Febrero de 2015   |   |
|                   |   |

Buscar por No.Planilla

Sociedad de Seguros de Vida del Magisterio Nacional

۵

Filtrar 🛛

Borrar filtros

V INTE IS

### 6.2.2 Número de planilla

• Podrá buscar por número de planilla registrado.

| Historial de Planillas         |                 |              |             |          |        |                |         |          |
|--------------------------------|-----------------|--------------|-------------|----------|--------|----------------|---------|----------|
| Desde:mm/aaaa                  | ✓ Hasta:mm/aaaa | $\checkmark$ |             |          | 167475 | ×              | Filtrar | $\nabla$ |
| Q Resultados de búsqueda para: | 167475          |              |             |          |        |                |         |          |
| PERIODO                        | ТІРО            | NO.PLANILLA  | монто       | ESTADO   |        | ACCIO          | NES     |          |
| ENERO - 2026                   | Mutual          | 0            | ¢ 0.00      | Revisión |        | La pescargar E | ditar > |          |
| NOVIEMBRE - 2025               | Mutual          | 167475       | ₡ 59,910.00 | Cargada  |        |                |         |          |

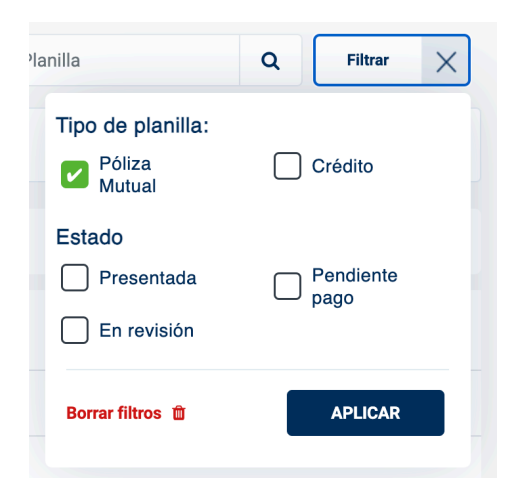

### 6.2.3 Otros filtros

 Además, le permitirá filtrar por tipo de planilla, o bien, estado de la misma.

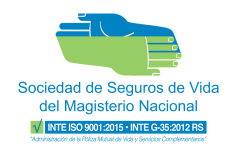

### 6.3 Tabla informativa de planillas

 Podrá visualizar el período, el tipo, número de planilla, moto de la planilla así como conocer el estado actual de cada una.

| PERIODO           | тіро   | NO.PLANILLA | ΜΟΝΤΟ       | ESTADO    | ACCIONES |
|-------------------|--------|-------------|-------------|-----------|----------|
| ENERO - 2026      | Mutual | 0           | ¢ 0.00      | Revisión  | 📩 🖋 🗲    |
| DICIEMBRE - 2025  | Mutual | 167477      | ₡ 19,970.00 | Cargada   |          |
| NOVIEMBRE - 2025  | Mutual | 167475      | ₡ 59,910.00 | • Cargada |          |
| OCTUBRE - 2025    | Mutual | 167474      | ₡ 19,970.00 | • Cargada |          |
| SEPTIEMBRE - 2025 | Mutual | 167473      | ₡ 39,940.00 | Cargada   |          |
| AGOSTO - 2025     | Mutual | 167472      | Ø 19,970.00 | Cargada   |          |
| JULIO - 2025      | Mutual | 167467      | Ø 19,970.00 | Cargada   |          |

**Importante** Los tipos de estados con los que contará la plataforma son los siguientes:

- **Revisión:** El patrono se encuentra ejecutando la planilla, puede realizar modificaciones necesarias.
- **Cargada:** Corresponde a la planilla enviada a la Sociedad para ser aplicada.
- Aplicada: Planilla aplicada por la Sociedad de Seguros de Vida.
- La tabla le permitirá realizar acciones como descargar y/o editar la planilla siempre y cuando se encuentre en estado "Revisión".

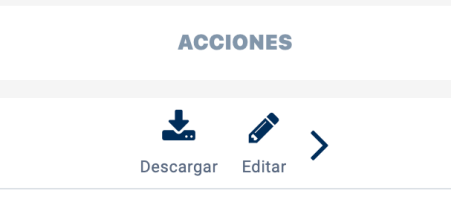

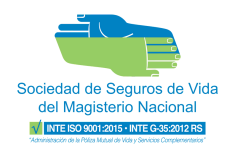

### 6.4 Descarga del reporte de crédito

 A partir del primer día de cada mes, usted podrá descargar el informe de la planilla de crédito para su gestión. Esta función está disponible en la pantalla de planillas en del botón "Reportes".

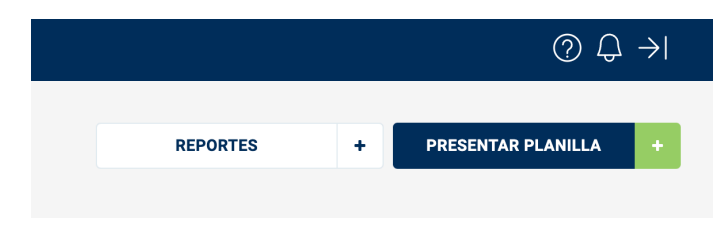

• Al presionar el botón, le solicitará seleccionar el tipo de reporte y período y posteriormente podrá descargarlo.

| Reportes<br>Seleccione el tipo de planilla con el cual desea descargar sus reportes. | × | Reportes<br>Descargue los reportes relacionados a la planilla de acuerdo a los<br>períodos seleccionados. | × |
|--------------------------------------------------------------------------------------|---|----------------------------------------------------------------------------------------------------|---|
| Planilla crédito<br>Deducciones de crédito aplicadas a asociados.                    |   | ABRIL - 2024 X                                                                                            |   |
| SIGUIENTE                                                                            |   |                                                                                                    |   |

• Se descargarán dos reportes en formatos PDF y Excel para facilitar su gestión.

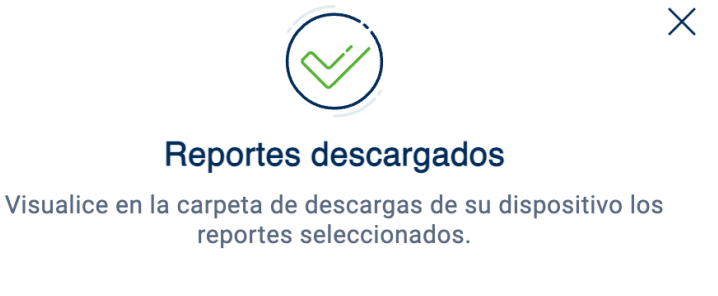

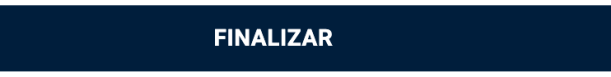

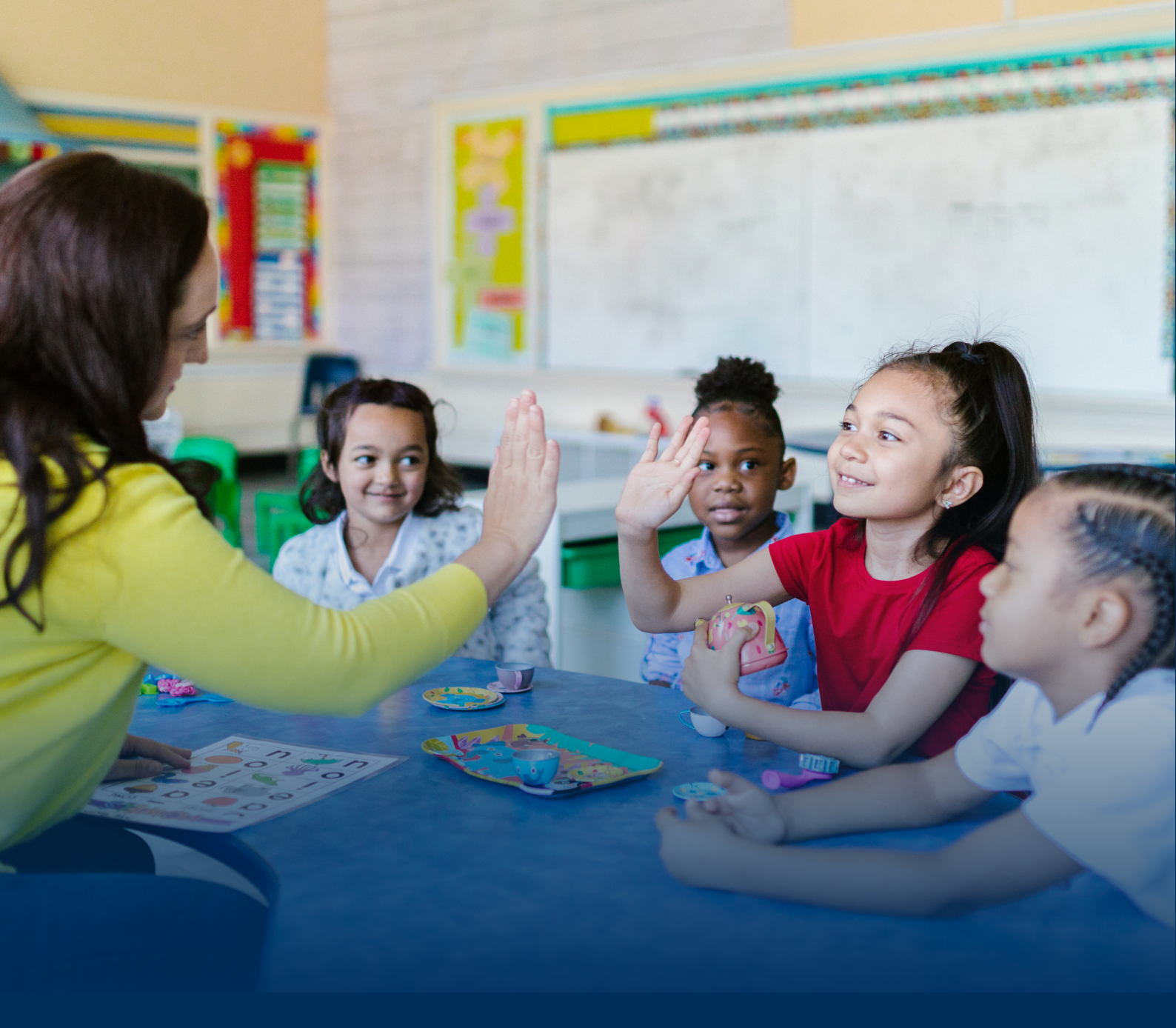

# PRESENTAR PLANILLA

## Presentación de la planilla

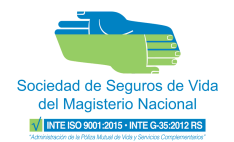

## 7) Presentar la planilla

• Para iniciar el proceso de presentar planilla, debe presionar el botón "Presentar Planilla"

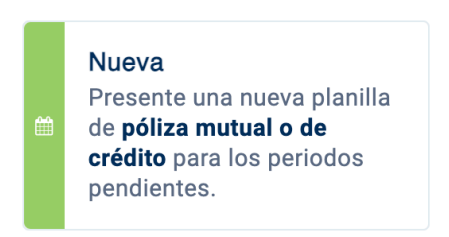

- Seleccione presentar una nueva planilla de póliza mutual o de crédito.
- Dentro del proceso de presentación de planilla, elija el tipo de planilla.

| Bociedad de Reguno<br>del Magisterio Na<br>Microsoftera ente | Presentación de planilla                                                                                                    | کلام no desea continuar? Salir 🕣 |
|--------------------------------------------------------------|----------------------------------------------------------------------------------------------------|----------------------------------|
|                                                              | O Tipo de planilla Carga de asociad                                                                                          | þs.                              |
| <b>TIPO</b><br>Seleccio                                      | DE PLANILLA<br>ne el tipo de planilla a presentar:                                                                           |                                  |
| *                                                            | POliza mutual<br>Reporte y realice el pago de las deducciones aplicadas a los asociados por concepto de póliza mutual.       | ENERO - 2026 🗸                   |
| ¢                                                            | Crédito<br>Reporte y realice el pago de las deducciones aplicadas a los asociados por pago de cuota de préstamos o créditos. | <b>~</b>                         |
|                                                              |                                                                                                    |                                  |
|                                                              |                                                                                                    | Siguiente                        |

• Posteriormente, seleccione el método por el cual desea realizarlo.

|   | Póliza mutual<br>Reporte y realice el pago de las deducciones aplicadas a los asociados por | 7.2<br>concepto de póliza mutual.                         | 7.3 ENERO - 2026 A                                            |
|---|---------------------------------------------------------------------------------------------|-----------------------------------------------------------|---------------------------------------------------------------|
| * | Cargar desde última planilla presentada                                                     | Importar planilla                                         | Cargar planilla de forma manual                               |
|   | O Utilice los datos de la última planilla presentada y ajustela según                       | Cargue un archivo .xtsx con la información de la planilla | Incluya de forma manual la información de cada asociado de la |
|   | sea necesario.                                                                              | a presentar.                                              | planilla a presentar.                                         |

## Presentación de la planilla

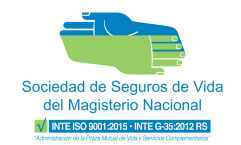

## 7.1 Cargar desde última planilla presentada

• El proceso de planilla iniciará con los mismos datos de la última planilla presentada ante la Sociedad.

| Sociedad da Seguro<br>del Magistario Na | ta do Vida<br>Jaconal                          |                                     | Presentación de planilla |      |                            |                               | ¿Ya no desea continu | iar? Salir 🖯       |     |
|-----------------------------------------|------------------------------------------------|-------------------------------------|--------------------------|------|----------------------------|-------------------------------|----------------------|--------------------|-----|
|                                         |                                                |                                     | 🥪 Tipo de planilla       |      | 🛑 Carga de a               | sociados                      |                      |                    |     |
| CARC<br>Cree la l                       | GA DE ASOCIADOS<br>lista con los asociados que | e son parte de la planilla a presen | tar.                     |      |                            | Período:<br>Tipo de planilla: |                      | MARZO - 20<br>Muti | 124 |
|                                         | Incluidos: 5                                   | Excluidos: 1                        |                          |      |                            | ripe ee planna.               |                      |                    |     |
| INC                                     | LUIR ASOCIADO +                                |                                     |                          |      | Buscar por Nombre o No. Id | entificación                  |                      | Q                  |     |
| TIPO                                    | D DE IDENTIFICACIÓN                            | NC                                  | DIDENTIFICACIÓN          | NOME | BRE COMPLETO               |                               | MONTO                | ACCIONES           |     |
| Pasa                                    | aporte                                         | **                                  | *******7                 | CLAU | DIA                        |                               | ¢ 19,970.00          | Excluir            |     |
| Cédu                                    | ula nacional                                   | **                                  | ******7                  | LAUR | A                          |                               | ₡19,970.00           | Excluir            |     |
| Cédu                                    | ula nacional                                   | **                                  | ******7                  | JUAN |                            |                               | ¢ 19,970.00          | Excluir            |     |
| Cédu                                    | ula nacional                                   | **                                  | *******7                 | MARÍ | A                          |                               | ¢ 19,970.00          | Excluir            |     |
| Cédu                                    | ula nacional                                   | **                                  | ******7                  | CARM | IEN                        |                               | ¢ 19,970.00          | Excluir            |     |
| Régis                                   | stros por página: 10 v                         |                                     |                          |      | Mostrando 5 de 5           |                               |                      | ¢                  | 1 > |

 Deberá incluir los asociados que se presentarán en la planilla del mes correspondiente. Esta acción la puede realizar de dos formas, ya sea ingresando a la pestaña "Excluidos" o bien, por medio del botón "Incluir Asociado"

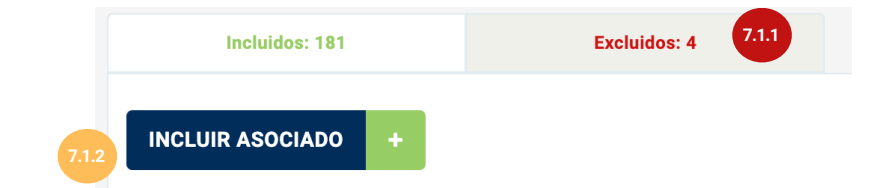

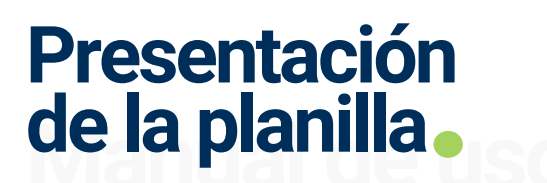

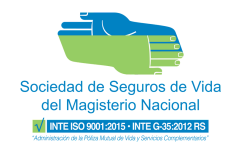

### 7.1.1 Asociados Excluidos

• Se mostrarán los asociados registrados en el módulo de "Asociados".

| Incluidos: 0           | Excluidos: 10     |                 | npo de planilla; |                             |              | Mutuai                                                                                                    |
|------------------------|-------------------|-----------------|------------------|-----------------------------|--------------|----------------------------------------------------------------------------------------------------|
|                        |                   |                 |                  | Buscar por Nombre o No. Ide | entificación | Q                                                                                                    |
| TIPO DE IDENTIFICACIÓN | NO.IDENTIFICACIÓN | NOMBRE COMPLETO |                  | MONTO                       | PERÍODO      | ACCIONES                                                                                                    |
| Cédula nacional        | *******7          | RONALD GERARDO  |                  | ¢ 19,970.00                 | 202502       | ()<br>In the second second second second second second second second second second second second second second second |
| Cédula nacional        | *******7          | Rodolfo         |                  | ¢ 19,970.00                 | 202502       | Incluir                                                                                                    |

• Deberá realizar la acción de Incluir, ubicada al final de la tabla de asociados.

| Incluidos: 0           | Excluidos: 10     |                 | npo de pranina. |                             |              | Mutuai   |
|------------------------|-------------------|-----------------|-----------------|-----------------------------|--------------|----------|
|                        |                   |                 |                 | Buscar por Nombre o No. Ide | entificación | ٩        |
| TIPO DE IDENTIFICACIÓN | NO.IDENTIFICACIÓN | NOMBRE COMPLETO |                 | MONTO                       | PERÍODO      | ACCIONES |
| Cédula nacional        | *******7          | RONALD GERARDO  |                 | € 19,970.00                 | 202502       | C.       |
| Cédula nacional        | *******7          | Rodolfo         |                 | ¢ 19,970.00                 | 202502       | O        |

• Una vez incluido el asociado, este aparecerá en la pestaña de Incluidos.

| Tipo de planilla Graga de asociados                                |                             |                  |                 |                                 |                |  |
|--------------------------------------------------------------------|-----------------------------|------------------|-----------------|---------------------------------|----------------|--|
| CARGA DE ASOCIADOS<br>ree la lista con los asociados que son parte | de la planilla a presentar. |                  | Periodo:        |                                 | FEBRERO - 2025 |  |
| Incluidos: 1                                                       | Excluidos: 9                |                  | npo de planina. |                                 | Mutual         |  |
| INCLUIR ASOCIADO +                                                 |                             |                  | Buscar          | por Nombre o No. Identificación | ٩              |  |
| TIPO DE IDENTIFICACIÓN                                             | NO.IDENTIFICACIÓN           | NOMBRE COMPLETO  | MONTO           | PERÍODO                         | ACCIONES       |  |
| Cédula nacional                                                    | *******7                    | Luis             | € 19,970.00     | 202502                          | Excluir        |  |
| Régistros por página: 10 🗸                                         |                             | Mostrando 1 de 1 |                 |                                 | < 1            |  |

**Importante** Para excluir a los asociados deberá realizar la acción de excluir ( ) ubicada al final de cada fila en la pestaña de **Excluidos**.

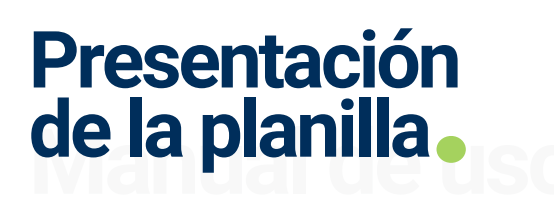

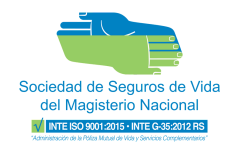

INCLUIR ASOCIADO

#### 7.1.2 Botón "Incluir asociado"

 Al presionar el botón se abrirá una ventana donde mostrará todos los asociados registrados y que no están incluidos en la planilla.

| Asociados registrados      | Nuevo asociado   |                              |               |
|----------------------------|------------------|------------------------------|---------------|
| Seleccionados : 1          |                  | Buscar por Nombre o No. Iden | ttificación Q |
| IPO DE IDENTIFICACIÓN 🏌    | IDENTIFICACIÓN 🏌 | NOMBRE Î.                    | SELECCIONAR 🗸 |
| Cédula                     | *******7         | DAVID                        |               |
| Cédula                     | *******7         | YANNERY                      |               |
| Cédula                     | *******7         | ROSA ELENA                   |               |
| Cédula                     | *******7         | MARIA GABRIELA               |               |
| Régistros por página: 10 🗸 |                  | Mostrando 4 de 4             | <             |

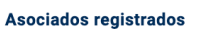

 Asociados registrados: Para incluirlos deberá seleccionarlos, puede realizarlo uno por uno, o bien marcar la casilla SELECCIONAR I la cual marca a todos los asociados para incluirlos en la planilla.

## Presentación de la planilla

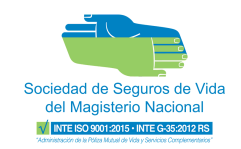

• Nuevo asociado: Se le abrirá una ventana nueva que le permitirá crear un nuevo asociado completando los siguientes campos:

| Asociados registrados              | Nuevo asociado               |                          |                       |   |
|------------------------------------|------------------------------|--------------------------|-----------------------|---|
| Información personal               |                              |                          |                       |   |
| Tipo de identificación *           | Número de                    | e identificación *       | Fecha de nacimiento * |   |
| Seleccione una opción              | <ul> <li>Ingresar</li> </ul> | número de identificación | dd/mm/yyyy            | Ê |
| Nombre *                           | Primer ape                   | ellido *                 | Segundo apellido *    |   |
| Ej.Ana María                       | Ej.Rojas                     |                          | Ej.Torres             |   |
| Ocupación en la institución *      |                              |                          |                       |   |
| Seleccione una opción              | •                            |                          |                       |   |
| Contacto institucional             |                              |                          |                       |   |
| Correo electrónico institucional * |                              | Teléfono institue        | cional *              |   |
| Ej. usuario@mail.com               |                              |                          |                       |   |

• Una vez incluidos todos los asociados para la planilla por presentar, el sistema mostrará el monto total.

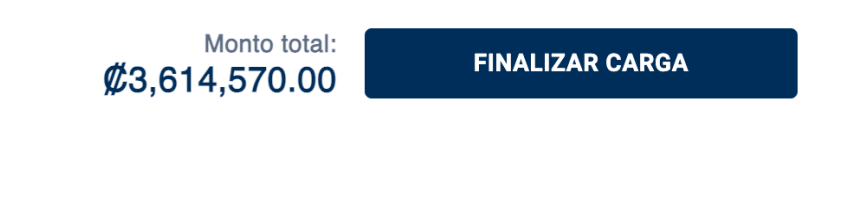

 Verificado el monto debe presionar el botón "Finalizar Carga. FINALIZAR CARGA

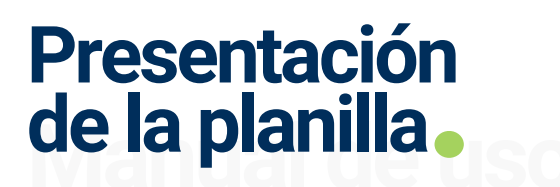

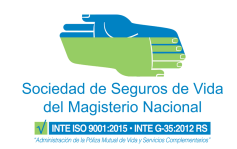

• Se le mostrará un resumen de los datos incluidos para la planilla. Favor revisar, una vez esté completamente seguro deber presionar el botón **confirmar** para enviar la planilla.

| Confirmación de datos<br>Verifique que la información de la planilla sea correcta, antes de continuar con el proceso: |             |                        |                       |  |  |
|----------------------------------------------------------------------------------------------------|-------------|------------------------|-----------------------|--|--|
| Período:                                                                                                    | MAYO - 2024 | Cantidad de asociados: | 181                   |  |  |
| Tipo de planilla:                                                                                                    | Mutual      | Monto:                 | <b>Ø</b> 3,614,570.00 |  |  |
|                                                                                                    |             |                        |                       |  |  |
| REG                                                                                                    | RESAR       | CONFI                  | RMAR                  |  |  |

 Una vez enviado se mostrará un mensaje de confirmación y la planilla enviada podrá visualizarla en el inicio.

| Socializat de Express de Vica<br>del Ragaterio Nacional | Presentación de planilla |                     |                        |  |  |  |
|---------------------------------------------------------|--------------------------|---------------------|------------------------|--|--|--|
|                                                         | 🤣 Tipo de planilla       | Scarga de asociados |                        |  |  |  |
|                                                         |                          |                     |                        |  |  |  |
|                                                         |                          |                     |                        |  |  |  |
|                                                         | $\bigotimes$             |                     |                        |  |  |  |
| La carga de planilla se realizó de manera exitosa       |                          |                     |                        |  |  |  |
| Periodo: MAYO - 2024                                    | Tipo de planilla:        | Mutual Monto:       | <b>\$</b> 3,614,570.00 |  |  |  |
| Estado: Cargada                                         | Asociados incluídos:     | 181 de 185          |                        |  |  |  |
|                                                         | SALIR                    |                     |                        |  |  |  |

## Presentación de la planilla

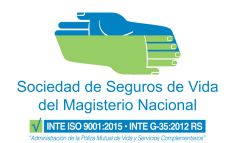

X

## 7.2 Importar plantilla

• El sistema le dará la opción de descargar una plantilla donde deberá seguir el formato para incluir a todos los asociados.

#### • La plantilla se verá de la siguiente manera:

| IDENTIFICACION | TIPO_IDENTIFICACION | PRIMER_APELLIDO | SEGUNDO_APELLIDO | NOMBRE         | CORREO_ELECTRONICO         | TELEFONO |
|----------------|---------------------|-----------------|------------------|----------------|----------------------------|----------|
| 020514563      | CR                  | SOLANO          | RAMÍREZ          | MARÍA FERNANDA | mramirez@ssvmn.com         | 88779944 |
| 071234123      | CE                  | GONZÁLEZ        | ѕото             | JUAN CARLOS    | juanca1988@outlook.com     | 88774411 |
| 0184982016043  | РА                  | JIMÉNEZ         | CHAVES           | ANDRES         | andyjimenez@hotmail.com    | 89871453 |
| 015896541      | NI                  | VARGAS          | ROJAS            | LUIS ALBERTO   | luvaro@gmail.com           | 87563469 |
| 015975325      | CE                  | MORA            | SALAZAR          | ANA GABRIELA   | ana.gabriela.mora@mail.com | 70568964 |
| 0189993227715  | PA                  | ѕото            | CASTRO           | CARLOS         | csotocastro@miempresa.com  | 83247896 |
|                |                     |                 |                  |                |                            |          |

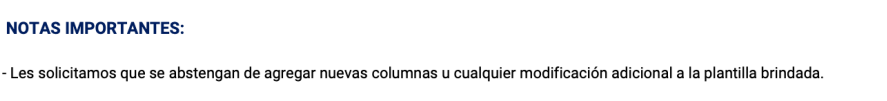

- En las columnas de "CORREO\_ELECTRONICO" y "TELEFONO", debe proporcionar el correo y el teléfono celular de la persona asociado. Ambos datos deben ser válidos y únicos, puesto que serán validados por nuestra plataforma.

• Una vez complete el Excel, podrá elegir archivo y seleccionar el Excel correspondiente.

| Descargar plantilla | *   | Archivo adjunto | 圓 |  |
|---------------------|-----|-----------------|---|--|
|                     | VAL | IDAR            |   |  |

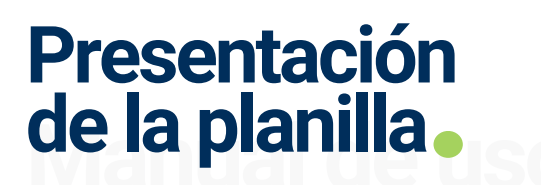

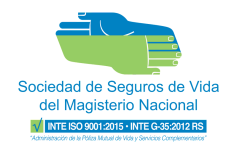

• Debe presionar el botón "Validar" para que el sistema revise el archivo adjunto.

VALIDAR

• El sistema validará el archivo y mostrará los errores (en caso de existir):

| Errores encontrados                  |                         |        |                                                       |                     |                                            | Х |
|--------------------------------------|-------------------------|--------|-------------------------------------------------------|---------------------|--------------------------------------------|---|
| Encontramos algunos errores en el ar | chivo importado, por fa | avor a | djunte un nuevo archiv                                | o con e             | el formato correcto.                       |   |
| IDENTIFICACIÓN TIPO<br>IDENTIFICACIÓ | NOMBRE<br>N COMPLETO    |        | DETALLE DEL ERROR                                     |                     |                                            |   |
| NY061964E73 Pasaporte                | JOHN RAMBO<br>JAMES     | c      | El primer dígito del númo<br>pperadora nacional de te | ero tele<br>lefonía | fónico no concuerda con ninguna<br>celular |   |
| Régistros por página: 10 v           |                         |        | Mostrando 1 de 1                                      |                     | < 1                                        | > |
|                                      | Descargar plantilla     | Ł      | Elegir archivo                                        | Ø                   |                                            |   |
|                                      |                         |        |                                                       |                     |                                            |   |
|                                      |                         | VAL    | IDAR                                                  |                     |                                            |   |

- Corrija los errores encontrados en el archivo y realice nuevamente el proceso de adjuntar y validar.
- El sistema realiza nuevamente la validación, en caso de no existir errores confirma la validación exitosa y debe presionar el botón "Cargar Asociados".

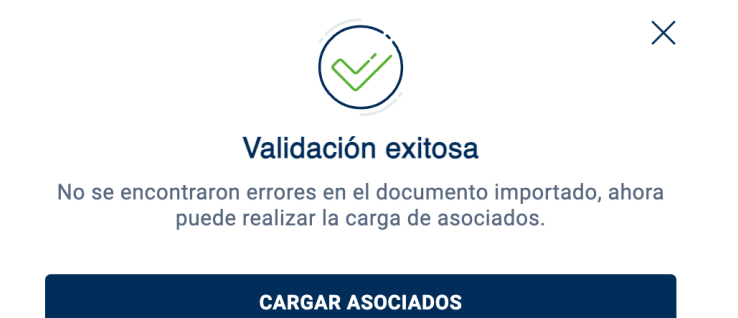

## Presentación de la planilla

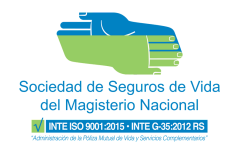

• El proceso de planilla iniciará con los asociados incluidos en el archivo Excel cargado y validado previamente.

| Socie<br>de<br>MC | end de Begura de Vés<br>Kledjeten Fizicinal               |                                   | Preser             | ntación de planilla        |                               |             | ¿Ya no desea continuar? Salir 🎅 |
|-------------------|-----------------------------------------------------------|-----------------------------------|--------------------|----------------------------|-------------------------------|-------------|---------------------------------|
|                   |                                                           |                                   | 🧭 Tipo de planilla | 🛑 Carga de a               | sociados                      |             |                                 |
|                   | CARGA DE ASOCIADOS<br>Cree la lista con los asociados que | son parte de la planilla a presen | ntar.              |                            | Período:<br>Tipo de planilla: |             | MARZO - 2024<br>Mutual          |
|                   | Incluidos: 5                                              | Excluidos: 1                      |                    | Buscar por Nombre o No. Io | Jentificación                 |             | ٩                               |
|                   | TIPO DE IDENTIFICACIÓN                                    | N                                 | O.IDENTIFICACIÓN   | NOMBRE COMPLETO            |                               | MONTO       | ACCIONES                        |
|                   | Pasaporte                                                 | **                                | ********7          | CLAUDIA                    |                               | Ø 19,970.00 | Excluir                         |
|                   | Cédula nacional                                           | **                                | ******7            | LAURA                      |                               | ø 19,970.00 | Excluir                         |
|                   | Cédula nacional                                           | **                                | *******7           | JUAN                       |                               | ø 19,970.00 | Excluir                         |
|                   | Cédula nacional                                           | **                                | ******7            | MARÍA                      |                               | ø 19,970.00 | Excluir                         |
|                   | Cédula nacional                                           | **                                | ******7            | CARMEN                     |                               | Ø 19,970.00 | Excluir                         |
|                   | Régistros por página: 10 v                                |                                   |                    | Mostrando 5 de 5           |                               |             | < <b>1</b> >                    |

 En caso de faltar un asociado, podrá incluirlo de dos formas, ya sea ingresando a la pestaña "Excluidos" o bien, por medio del botón "Incluir Asociado"

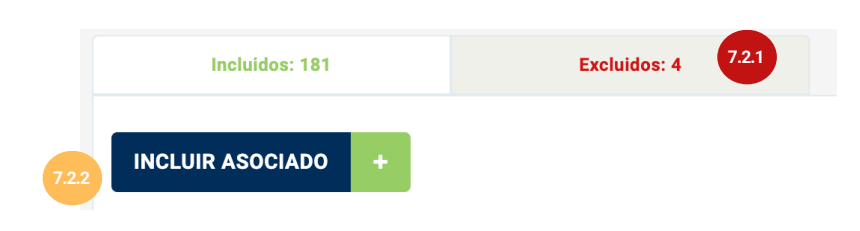

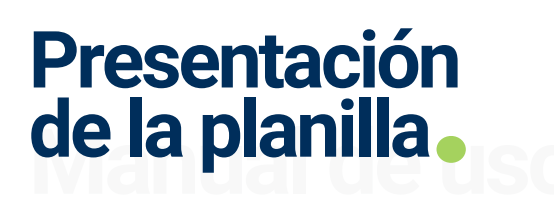

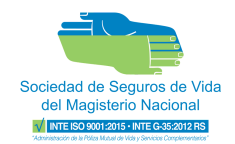

INCLUIR ASOCIADO

#### 7.2.2 Botón "Incluir asociado"

 Al presionar el botón se abrirá una ventana donde mostrará todos los asociados registrados y que no están incluidos en la planilla.

| Asociados registrados      | Nuevo asociado   |                               |               |
|----------------------------|------------------|-------------------------------|---------------|
| Seleccionados : 1          |                  | Buscar por Nombre o No. Ident | ificación Q   |
| IPO DE IDENTIFICACIÓN 🏌    | IDENTIFICACIÓN 🏌 | NOMBRE 1                      | SELECCIONAR 🗸 |
| Cédula                     | *******7         | DAVID                         |               |
| Cédula                     | *******7         | YANNERY                       |               |
| Cédula                     | *******7         | ROSA ELENA I                  |               |
| Cédula                     | *******7         | MARIA GABRIELA                |               |
| Régistros por página: 10 🗸 |                  | Mostrando 4 de 4              | <             |

Asociados registrados

 Asociados registrados: Para incluirlos deberá seleccionarlos, puede realizarlo uno por uno, o bien marcar la casilla SELECCIONAR I la cual marca a todos los asociados para incluirlos en la planilla.

## Presentación de la planilla

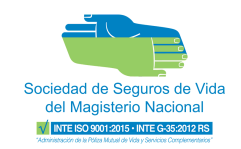

• Nuevo asociado: Se le abrirá una ventana nueva que le permitirá crear un nuevo asociado completando los siguientes campos:

| Asociados registrados              | Nuevo asociado               |                          |                       |   |
|------------------------------------|------------------------------|--------------------------|-----------------------|---|
| Información personal               |                              |                          |                       |   |
| Tipo de identificación *           | Número de                    | e identificación *       | Fecha de nacimiento * |   |
| Seleccione una opción              | <ul> <li>Ingresar</li> </ul> | número de identificación | dd/mm/yyyy            | Ê |
| Nombre *                           | Primer ape                   | ellido *                 | Segundo apellido *    |   |
| Ej.Ana María                       | Ej.Rojas                     |                          | Ej.Torres             |   |
| Ocupación en la institución *      |                              |                          |                       |   |
| Seleccione una opción              | •                            |                          |                       |   |
| Contacto institucional             |                              |                          |                       |   |
| Correo electrónico institucional * |                              | Teléfono institue        | cional *              |   |
| Ej. usuario@mail.com               |                              |                          |                       |   |

• Una vez incluidos todos los asociados para la planilla por presentar, el sistema mostrará el monto total.

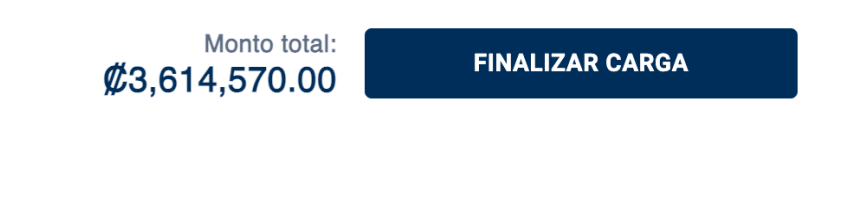

 Verificado el monto debe presionar el botón "Finalizar Carga. FINALIZAR CARGA

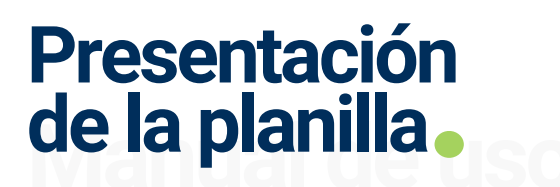

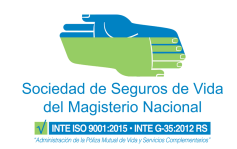

• Se le mostrará un resumen de los datos incluidos para la planilla. Favor revisar, una vez esté completamente seguro deber presionar el botón **confirmar** para enviar la planilla.

| Verifique que la i | <b>Confirmac</b><br>nformación de la planilla s | ción de datos<br>rea correcta, antes de continua | ar con el proceso:    |
|--------------------|-------------------------------------------------|--------------------------------------------------|-----------------------|
| Período:           | MAYO - 2024                                     | Cantidad de asociados:                           | 181                   |
| Tipo de planilla:  | Mutual                                          | Monto:                                           | <b>Ø</b> 3,614,570.00 |
|                    |                                                 |                                                  |                       |
| REG                | RESAR                                           | CONFI                                            | RMAR                  |

 Una vez enviado se mostrará un mensaje de confirmación y la planilla enviada podrá visualizarla en el inicio.

| Socializat de Express de Vica<br>del Ragaterio Nacional | Presentación de planilla           |                     |                        |  |
|---------------------------------------------------------|------------------------------------|---------------------|------------------------|--|
|                                                         | 🤣 Tipo de planilla                 | Scarga de asociados |                        |  |
|                                                         |                                    |                     |                        |  |
|                                                         |                                    |                     |                        |  |
|                                                         | $\bigotimes$                       |                     |                        |  |
|                                                         | La carga de planilla se realizó de | e manera exitosa    |                        |  |
| Periodo: MAYO - 2024                                    | Tipo de planilla:                  | Mutual Monto:       | <b>\$</b> 3,614,570.00 |  |
| Estado: Cargada                                         | Asociados incluídos:               | 181 de 185          |                        |  |
|                                                         | SALIR                              |                     |                        |  |

## Presentación de la planilla

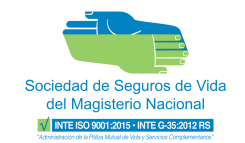

## 7.3 Cargar planilla de forma manual

• La planilla iniciará sin datos previos.

| Biologian de Vida<br>de Magaire de Notal<br>Micasteria de Antonia        |                                                          | Presenta           | ción de planilla      |                               |                                        | ¿Ya no desea continuar? Sali | ir Đ |
|--------------------------------------------------------------------------|----------------------------------------------------------|--------------------|-----------------------|-------------------------------|----------------------------------------|------------------------------|------|
|                                                                          |                                                          | 🤣 Tipo dejplanilla | 🔴 Carga de a          | asociados                     |                                        |                              |      |
| CARGA DE ASOCIADOS<br>Cree la lista con los asociados qu<br>incluidos: 0 | e son parte de la planilla a presentar.<br>Excluidos: 10 |                    |                       | Periodo:<br>Tipo de planilla: |                                        | FEBRERO - 2025<br>Mutual     |      |
| INCLUIR ASOCIADO                                                         |                                                          |                    |                       |                               | Buscar por Nombre o No. Identificación | ٩                            |      |
|                                                                          |                                                          | No hay result      | ados para su búsqueda |                               |                                        |                              |      |
| Atrás                                                                    |                                                          |                    |                       |                               | Monto total:<br>Ø0.00                  | FINALIZAR CARGA              | 0    |

 Deberá incluir los asociados que se presentarán en la planilla del mes correspondiente. Esta acción la puede realizar de dos formas, ya sea ingresando a la pestaña "Excluidos" o bien, por medio del botón "Incluir Asociado"

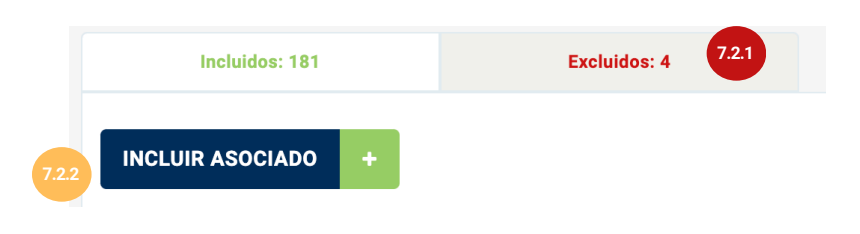

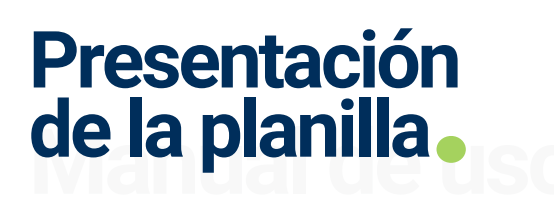

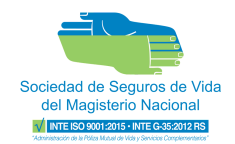

INCLUIR ASOCIADO

#### 7.2.2 Botón "Incluir asociado"

 Al presionar el botón se abrirá una ventana donde mostrará todos los asociados registrados y que no están incluidos en la planilla.

| Asociados registrados      | Nuevo asociado   |                               |               |
|----------------------------|------------------|-------------------------------|---------------|
| Seleccionados : 1          |                  | Buscar por Nombre o No. Ident | ificación Q   |
| IPO DE IDENTIFICACIÓN 🏌    | IDENTIFICACIÓN 🏌 | NOMBRE 1                      | SELECCIONAR 🗸 |
| Cédula                     | *******7         | DAVID                         |               |
| Cédula                     | *******7         | YANNERY                       |               |
| Cédula                     | *******7         | ROSA ELENA I                  |               |
| Cédula                     | *******7         | MARIA GABRIELA                |               |
| Régistros por página: 10 🗸 |                  | Mostrando 4 de 4              | <             |

Asociados registrados

 Asociados registrados: Para incluirlos deberá seleccionarlos, puede realizarlo uno por uno, o bien marcar la casilla SELECCIONAR I la cual marca a todos los asociados para incluirlos en la planilla.

## Presentación de la planilla

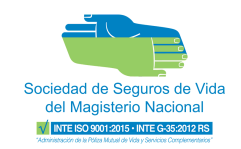

• Nuevo asociado: Se le abrirá una ventana nueva que le permitirá crear un nuevo asociado completando los siguientes campos:

| Asociados registrados              | Nuevo asociado               |                          |                       |   |
|------------------------------------|------------------------------|--------------------------|-----------------------|---|
| Información personal               |                              |                          |                       |   |
| Tipo de identificación *           | Número de                    | e identificación *       | Fecha de nacimiento * |   |
| Seleccione una opción              | <ul> <li>Ingresar</li> </ul> | número de identificación | dd/mm/yyyy            | Ê |
| Nombre *                           | Primer ape                   | ellido *                 | Segundo apellido *    |   |
| Ej.Ana María                       | Ej.Rojas                     |                          | Ej.Torres             |   |
| Ocupación en la institución *      |                              |                          |                       |   |
| Seleccione una opción              | •                            |                          |                       |   |
| Contacto institucional             |                              |                          |                       |   |
| Correo electrónico institucional * |                              | Teléfono institue        | cional *              |   |
| Ej. usuario@mail.com               |                              |                          |                       |   |

• Una vez incluidos todos los asociados para la planilla por presentar, el sistema mostrará el monto total.

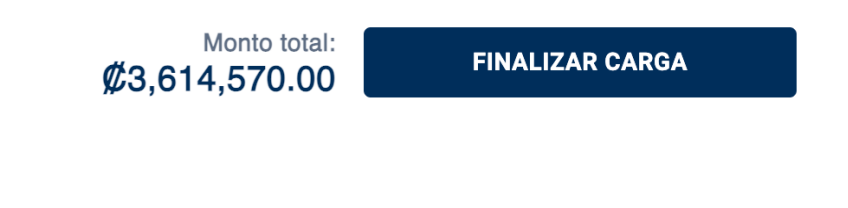

 Verificado el monto debe presionar el botón "Finalizar Carga. FINALIZAR CARGA

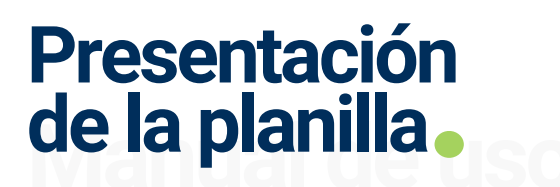

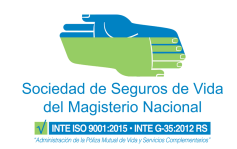

• Se le mostrará un resumen de los datos incluidos para la planilla. Favor revisar, una vez esté completamente seguro deber presionar el botón **confirmar** para enviar la planilla.

| Confirmación de datos<br>Verifique que la información de la planilla sea correcta, antes de continuar con el proceso: |             |                        |                       |  |
|----------------------------------------------------------------------------------------------------|-------------|------------------------|-----------------------|--|
| Período:                                                                                                    | MAYO - 2024 | Cantidad de asociados: | 181                   |  |
| Tipo de planilla:                                                                                                    | Mutual      | Monto:                 | <b>Ø</b> 3,614,570.00 |  |
|                                                                                                    |             |                        |                       |  |
| REG                                                                                                    | RESAR       | CONFI                  | RMAR                  |  |

 Una vez enviado se mostrará un mensaje de confirmación y la planilla enviada podrá visualizarla en el inicio.

| Scalada de Seyrera de Vica<br>del Ragatero Nacional | Presentación de planilla |                     | ¿Ya no desea continuar? Salir ڪ |
|-----------------------------------------------------|--------------------------|---------------------|---------------------------------|
|                                                     | 🥪 Tipo de planilla       | Scarga de asociados |                                 |
|                                                     |                          |                     |                                 |
|                                                     |                          |                     |                                 |
|                                                     | $\bigotimes$             |                     |                                 |
| La carga de planilla se realizó de manera exitosa   |                          |                     |                                 |
| Periodo: MAYO - 2024                                | Tipo de planilla:        | Mutual Monto:       | <b>\$</b> 3,614,570.00          |
| Estado: Cargada                                     | Asociados incluídos:     | 181 de 185          |                                 |
|                                                     | SALIR                    | -                   |                                 |

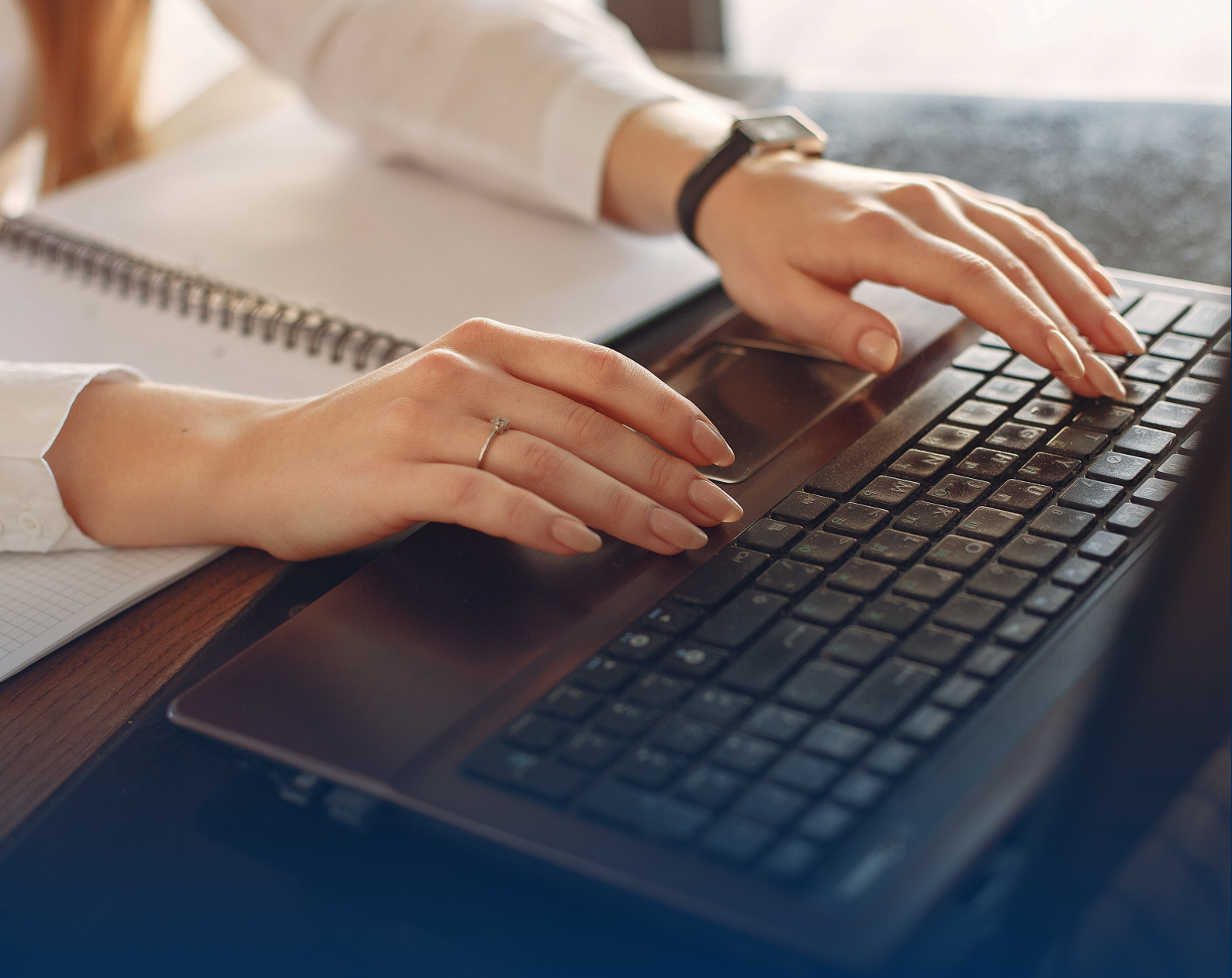

## GESTIÓN DE ACCESOS

## Gestión de accesos

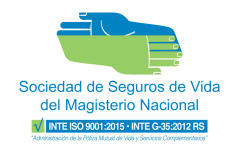

### 8) Usuarios autorizados

Permite invitar a asociados de la Sociedad de Seguros de vida a hacer uso de la sucursal virtual y asignarle un rol dentro de la gestión de planillas de su Institución.

|                                                                                                    |          |                                        | $\mathbb{P} \bigcirc \mathbb{O} \rightarrow \mathbb{I}$ |
|----------------------------------------------------------------------------------------------------|----------|----------------------------------------|---------------------------------------------------------|
| #         Usuarios autorizados         8.2           Invite asociados del Sociedad De Seguros De Vida Magisterio Nacional a hacer uso de la sucursal virtual de la organización.         8.2 |          |                                        | AUTORIZAR USUARIO                                       |
|                                                                                                    |          | Buscar por No. Identificación o nombre | Q Filtrar 🖓                                             |
| 8.1 ENTIFICACIÓN 1                                                                                                    | NOMBRE 1 | ROL ți                                 | ACCIONES                                                |
|                                                                                                    | CALDERON | Administración                         | 💉 💼<br>Editar Eliminar                                  |
| *******7                                                                                                    | FALLAS   | Administración                         | 💉 🛅<br>Editar Eliminar                                  |
| ******7                                                                                                    | VEGA     | Administración                         | 💉 🛍<br>Editar Eliminar                                  |

### 8.1 Tabla de usuarios autorizados

- La tabla le mostrará la lista de asociados de la Sociedad con el rol asignado dentro de su institución.
- Además le permitirá editar el rol asignado de cada uno y/o eliminar según sea necesario.
- Por otro lado, puede aplicar filtros para la facilitar la búsqueda de los usuarios autorizados.

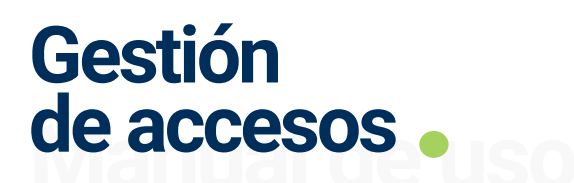

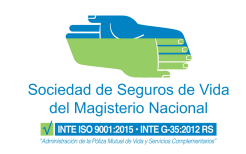

#### 8.2 Autorizar usuarios

AUTORIZAR USUARIO 🕂

 En el botón "Autorizar usuario" le permitirá agregar nuevo asociado y asignarle un rol. Debe completar los datos de correo institucional, tipo de identificación y No. Identificación.

| Autorización de usuario           |                           |   |                     | > |
|-----------------------------------|---------------------------|---|---------------------|---|
| Indique la información del asocia | do que desea autorizar    |   |                     |   |
|                                   |                           |   |                     |   |
| Usuario                           |                           |   |                     |   |
| Correo institucional:             | Tipo de identificación: * |   | No. Identificación: |   |
|                                   | Cédula                    | - |                     |   |
|                                   |                           |   |                     |   |
|                                   | CONSULTAR                 |   |                     |   |
|                                   |                           |   |                     |   |

- Una vez completado debe presionar el botón "**Consultar**" y existirán tres posibles escenarios:
  - 8.2.1 El usuario por autorizar ya tiene usuario en la Sucursal Virtual de la Sociedad de Seguros de Vida.
  - **8.2.2** El usuario por autorizar **NO** tiene usuario en la Sucursal Virtual y deberá crearlo para asignarlo.
  - **8.2.3** El usuario por autorizar **NO** tiene usuario en la Sucursal Virtual y **tampoco** información de contacto.

## Gestión de accesos

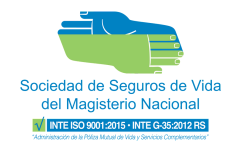

## 8.2.1 Usuario CON usuario en la Sucursal Virtual

• Luego de presionar el botón "**Consultar**" le mostrará los datos del asociado y los diferentes roles.

| Autorización de usuario<br>La persona con el documento de identificación ingresado ya tiene un usuario en la Sucursal Virtual. Por favor, seleccione y asigne uno de los<br>roles disponibles. |                       |       |  |  |
|----------------------------------------------------------------------------------------------------|-----------------------|-------|--|--|
| Resumen                                                                                                    |                       |       |  |  |
| Tipo de identificación: Cédula                                                                                                    | Nombre completo:      | PAULA |  |  |
| No. Identificación:                                                                                                    | Correo institucional: |       |  |  |
| Rol                                                                                                    |                       |       |  |  |
| Administración<br>Este rol tiene acceso a todas las secciones del módulo mi institución.                                                                                                    |                       |       |  |  |
| O Planillas<br>Este rol tiene acceso al módulo completo de planillas.                                                                                                    |                       |       |  |  |
| O Tesorería<br>Este rol tiene acceso a la funcionalidad de pago de planillas.                                                                                                    |                       |       |  |  |
| AUTORIZAR                                                                                                    |                       |       |  |  |

• Seleccione el rol que se más le convenga:

#### Administración

Este rol tiene acceso a todas las secciones del módulo mi institución.

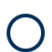

#### Planillas

Este rol tiene acceso al módulo completo de planillas.

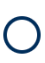

#### Tesorería

Este rol tiene acceso a la funcionalidad de pago de planillas.

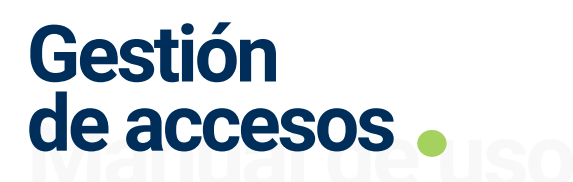

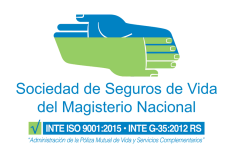

• Después de seleccionar el rol, presione el botón "Autorizar" y aparecerá la siguiente confirmación:

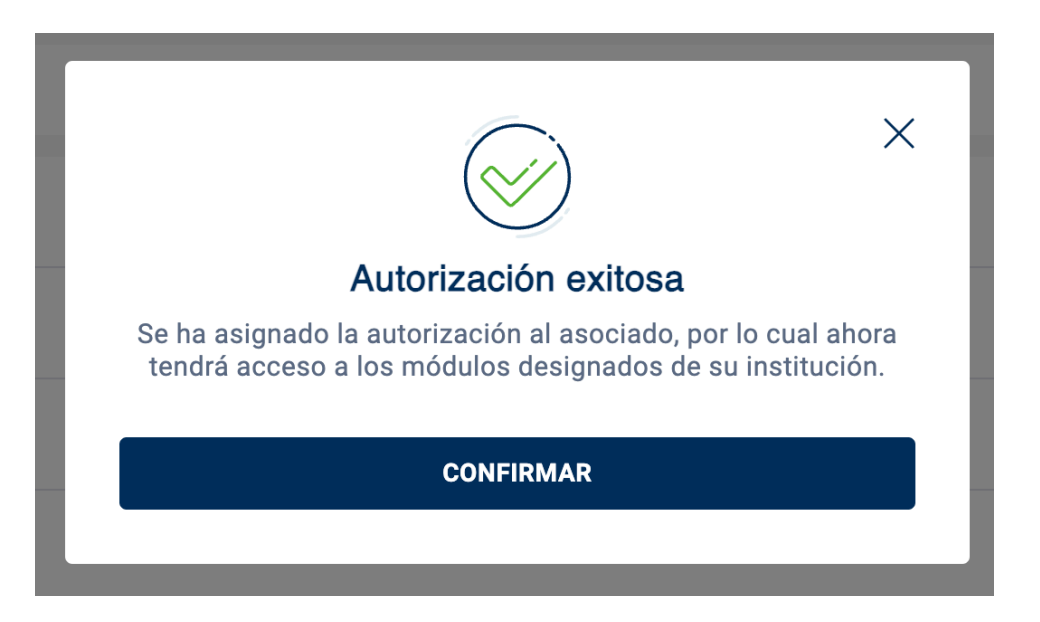

 Una vez confirmado por el sistema, el nuevo usuario autorizado podrá ingresar a la Sucursal Virtual con los datos personales y tendrá acceso a la gestión de planillas de su Institución.

## Gestión de accesos

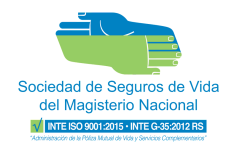

Х

## 8.2.2 Usuario SIN usuario en la Sucursal Virtual.

- Luego de presionar el botón "Consultar" el sistema verificará que el usuario no tiene usuario en la Sucursal Virtual pero SI medios de contacto para recibir el código OTP de seguridad.
- Por lo tanto, se mostrará el siguiente mensaje:

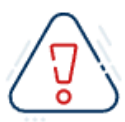

#### Acción requerida para la asignación de rol en la Sucursal Virtual

Se ha verificado que la persona asociada a este documento de identificación cuenta con un cliente y contactos registrados en nuestro sistema. Sin embargo, no posee un usuario en la Sucursal Virtual. Para completar la asignación de un rol en la organización, es necesario que dicho individuo cree un usuario en la Sucursal Virtual. Una vez que el usuario esté establecido, se podrá proceder con la asignación del rol correspondiente. Por favor, informe a la persona concerniente sobre este requisito para facilitar el acceso a todas las funcionalidades de la plataforma.

#### CONFIRMAR

- El usuario deberá crear su usuario en la Sucursal Virtual según el apartado <u>2) Credenciales</u>.
- Posteriormente, el usuario administrador deberá iniciar nuevamente el proceso de autorizar usuario según el apartado <u>8) Usuarios autorizados</u>.

## Gestión de accesos

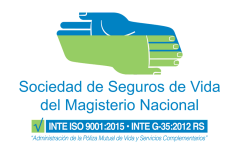

### 8.2.3 Usuario SIN usuario en la Sucursal Virtual y SIN datos de contacto.

 Luego de presionar el botón "Consultar" el sistema le mostrará una acción requerida, ya que, el usuario por autorizar no tiene usuario en la Sucursal Virtual ni información de contacto por lo tanto se deberá ingresar sus datos para el registro correspondiente.

| Acción requerida                                                                                                   |                                                                                | ×                                                                                                    |
|----------------------------------------------------------------------------------------------------|--------------------------------------------------------------------------------|----------------------------------------------------------------------------------------------------|
| La persona actualmente no tiene usuario en la S<br>Posteriormente, es necesario informarle que de<br>organización. | Sucursal Virtual ni contactos registra<br>be crear un usuario en la Sucursal V | ados. Procederemos a ingresar sus datos para el registro.<br>irtual para que se le pueda asignar un rol adecuado en la |
| Datos personales                                                                                                   |                                                                                |                                                                                                    |
| Tipo de identificación: *                                                                                          | No. Identificación:                                                            | Nombre:                                                                                                    |
| Seleccione una opción 👻                                                                                            |                                                                                |                                                                                                    |
| Primer apellido:                                                                                                   | Segundo apellido:                                                              |                                                                                                    |
| Medios de contacto                                                                                                 |                                                                                |                                                                                                    |
| Correo institucional:                                                                                              | Número telefónico:                                                             |                                                                                                    |
|                                                                                                    |                                                                                |                                                                                                    |
|                                                                                                    | CONFIRMAR                                                                      |                                                                                                    |

- Al ingresar la información debe presionar el botón "Confirmar" y se autorizará al usuario.
- El usuario autorizado deberá ingresar con sus datos personales a la Sucursal Virtual y establecer una contraseña para poder gestionar las planillas de su Institución.

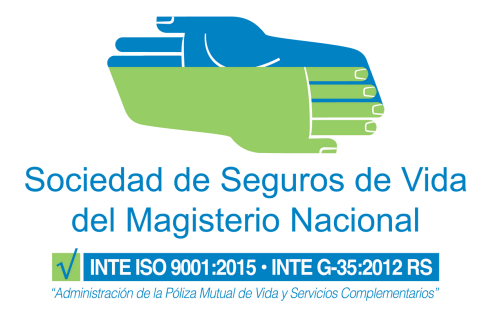

La Sociedad está comprometida en brindarles una herramienta más ágil que mejore significativamente su experiencia con nuestra plataforma.